## การพัฒนาเว็บไซต์จักรยานมือสอง

#### Development of a Web Site for Second Hand Bikes

ศุภชัย วิกยานนท์

ปริญญานิพนธ์นี้เป็นส่วนหนึ่งของการศึกษาตามหลักสูตรปริญญาวิศวกรรมศาสตรบัณฑิต ภาควิชาวิศวกรรมคอมพิวเตอร์ คณะวิศวกรรมศาสตร์ มหาวิทยาลัยสยาม ปีการศึกษา 2561 การพัฒนาเว็บไซต์จักรยานมือสอง

Development of a Web Site for Second Hand Bike

ศุภชัย วิกยานนท์

ปริญญานิพนธ์นี้เป็นส่วนหนึ่งของการศึกษาตามหลักสูตรวิศวกรรมศาสตรบัณฑิต

ภาควิชาวิศวกรรมคอมพิวเตอร์

คณะวิศวกรรมศาสตร์

มหาวิทยาลัยสยาม

ปีการศึกษา 2561

🥂รักฐ์ 🦛 ประธานกรรมการสอบปริญญานิพนธ์

(อาจารย์ภูสิษฐ์ วงศ์เจตจันทร์ )

MAUSA SIM

กรรมการ

(อาจารย์นลินรัตน์ วิศวกิตติ)

Mus bourn

กรรมการผู้ทรงคุณวุฒิ

(พล.อ.ต.ผศ.ดร.พาห์รณ สงวนโภคัย)

ル มี หัวหน้าภาควิชาวิศวกรรมคอมพิวเตอร์

(ดร.กาญจนา ศิลาวราเวทย์)

Ra Cro\_\_\_\_\_ คณบดีคณะวิศวกรรมศาสตร์

(ผู้ช่วยศาสตราจารย์สราวุฏรุ์ วรสุมันต์)

| หัวข้อปริญญานิพนธ์      | การพัฒนาเว็บไซต์จักรยานมือสอง  |
|-------------------------|--------------------------------|
| หน่วยกิตของปริญญานิพนธ์ | 2 หน่วยกิต                     |
| โดย                     | นายศุภชัย วิกยานนท์ 5404000006 |
| อาจารย์ที่ปรึกษา        | อ.ภูสิษฐ์ วงศ์เจตจันทร์        |
| ระดับการศึกษา           | วิศวกรรมศาสตร์บันฑิต           |
| ภาควิชา                 | วิศวกรรมคอมพิวเตอร์            |
| คณะ                     | วิศวกรรมศาสตร์                 |
| ปีการศึกษา              | 3/2561                         |

### บทคัดย่อ

ผู้จัดทำได้พัฒนาเว็บไซต์ซื้อชายจักรยานมือสอง เพื่อตอบสนองความต้องการของ ผู้ใช้บริการ ด้วยว่าระบบร้านค้าทั่วไปมีข้อจำกัดทางด้านการลงสินค้า หรือข้อจำกัดทางด้านระบบ การค้นหา ซึ่งส่งผลต่อการขายสินค้า ซึ่งในโครงงานนี้เป็นระบบการซื้อขายสินค้าออนไลน์ ประเภทจักรยานมือสอง โดยระบบซื้อขายสินค้าออนไลน์ได้พัฒนาขึ้นโดยใช้ PHP,HTML และ ระบบจัดการฐานข้อมูล MySQL ในระบบการซื้อขายสินค้าออนไลน์ประกอบด้วยขอบเขตการ ทำงาน คือ เป็นระบบที่เป็นเหมือนตัวกลางระหว่างผู้ซื้อและผู้ขายมีหน้าที่คือจัดการดูแลพื้นที่การ ลงขายสินค้าให้แก่ผู้ที่ต้องการขายสินค้าในเว็บไซต์ และมีหน้าที่ในการทำให้ผู้ที่สนใจสินค้ามีการ ค้นหาสินค้าที่ง่ายดายมากยิ่งขึ้น และมีแหล่งให้ข้อมูลข่าวสารสำหรับผู้ที่ต้องการหาความรู้ เกี่ยวกับทางด้านของวงการจักรยาน

**คำสำคัญ** : ร้านค้าออนไลน์ / ระบบจัดการฐานข้อมูล / เอชทีเอ็มแอล / พีเอชพี

ป

| Project Title         | : Development of a Web Site for Second Hand Bikes |
|-----------------------|---------------------------------------------------|
| Ву                    | : Mr.Supachai Wicyanon                            |
| Advisor               | : Mr.Phoosis Wongjetjun                           |
| Degree                | : Bachelor of Engineering                         |
| Major                 | : Computer Engineering                            |
| Faculty               | : Faculty of Engineering                          |
| Semester/Academic Yes | ar : 3/2561                                       |

Abstract

The organizer developed a secondhand bicycle trading website to meet the needs of users, a traditional shops have limitations on selling and searching products which affect sales. This project is an online shopping system for secondhand bicycles. The system was developed using PHP,HTML, and used MySQL as database management system. The online trading system has a scope to work as a broker between buyer and seller. It manages an area where sellers can sell products on the website, give an opportunity for buyers to search available products more conveniently, and provide information for a buyer to learn more about the bicycle industry.

Keywords : Online Shopping / Development / PHP / HTML / MySQL

Approved by

P

## กิตติกรรมประกาศ

ขอขอบพระคุณ อาจารย์ภูสิษฐ์ วงศ์เจตจันทร์ อาจารย์ที่ปรึกษา ซึ่งกรุณาสละเวลา ให้ ความรู้และคำแนะนำตลอดการทำโครงงาน ขอขอบพระคุณ คณาจารย์ภาควิชาวิศวกรรมคอมพิวเตอร์ มหาวิทยาลัยสยาม ตลอดจน ผู้เกี่ยวข้องทุกท่านที่ไม่ได้กล่าวนามมา ณ ที่นี้

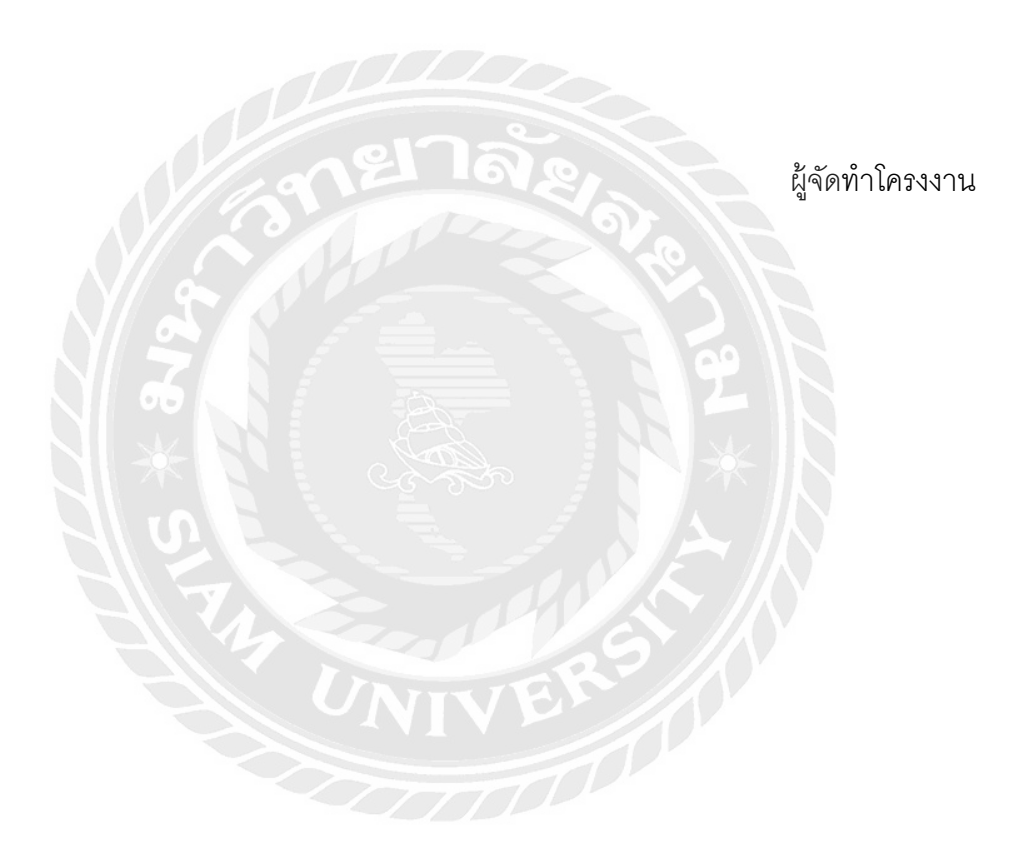

## สารบัญ

หน้า

| บทคัดย่อ (ภาษาไทย)                         | ป  |
|--------------------------------------------|----|
| บทคัดย่อ (ภาษาอังกฤษ)                      | P  |
| กิตติกรรมประกาศ                            | ٩  |
| สารบัญ                                     | ବ  |
| สารบัญตาราง                                | ป  |
| สารบัญรูป                                  |    |
| บทที่ 1 บทนำ                               |    |
| 1.1 ที่มาของโครงงาน                        | 1  |
| 1.2 คำสำคัญ                                | 1  |
| 1.3 วัตถุประสงค์ในการทำโครงงาน             | 1  |
| 1.4 ขอบเขตความสามารถของโครงงาน             | 2  |
| 1.5 ประโยชน์ที่คาดว่าจะได้รับ              | 2  |
| 1.6 เครื่องมือ เครื่องวัด และอุปกรณ์ที่ใช้ | 3  |
| 1.7 แผนการดำเนินงาน                        | 4  |
| บทที่ 2 ทถษภีที่เกี่ยวข้อง                 |    |
| 2.1 พีเอชพี(PHP)                           | 5  |
| 2.2 Responsive Web Design                  | 8  |
| 2.3 MySQL                                  | 9  |
| 2.4 HTML                                   | 9  |
| 2.5 JavaScript                             | 10 |
| 2.6 JQuery                                 | 11 |
| 2.7 CSS                                    | 12 |
| บทที่ 3 การวิเคราะห์และการออกแบบ           |    |
| 3.1 ภาพรวมการทำงานของระบบ                  | 15 |
| 3.2 การทำงานของระบบ                        | 15 |

3.3 แผนภาพการไหลของข้อมูล (Context Diagram) 16

## สารบัญ (ต่อ)

| 3.4 Data Flow Diagram (DFD)                  | 18 |
|----------------------------------------------|----|
| 3.5 Process Description                      | 19 |
| 3.6 แผนภาพความสัมพันธ์ (E-R Diagram)         | 21 |
| 3.7 พจนานุกรมข้อมูล (Data Dictionary)        | 21 |
| บทที่ 4 ขั้นตอนการทดลอง                      |    |
| 4.1 ทดสอบการทำงานของผู้ใช้งานและผู้ดูแลระบบ  | 23 |
| บทที่ 5 สรุปและข้อเสนอแนะ                    |    |
| 5.1 สรุปผลการดำเนินโครงงาน                   | 32 |
| 5.2 ปัญหาการดำเนินโครงงาน                    | 32 |
| 5.3 ข้อเสนอแนะ                               | 32 |
| บรรณานุกรม                                   | 33 |
| ภาคผนวก ก การติดตั้ง Ubuntu Server บน VMware | 34 |
| ประวัติผู้จัดทำ                              | 55 |
|                                              |    |
|                                              |    |
|                                              |    |

# สารบัญตาราง

|                                                                             | หน้า |
|-----------------------------------------------------------------------------|------|
| ตารางที่ 1.1 แผนการดำเนินงาน                                                | 4    |
| ตารางที่ 3.1 คำอธิบายการประมวลผลของกระบวนการที่ 1 : สมัครสมาชิก             | 19   |
| ตารางที่ 3.2 คำอธิบายการประมวลผลของกระบวนการที่ 2 : แก้ไขข้อมูลสมาชิก       | 19   |
| ตารางที่ 3.3 คำอธิบายการประมวลผลของกระบวนการที่ 3 : เพิ่ม/แก้ไขข้อมูลสินค้า | 20   |
| ตารางที่ 3.4 คำอธิบายการประมวลผลของกระบวนการที่ 4 : แก้ไขข้อมูลข่าว         | 20   |
| ตารางที่ 3.5 ข้อมูลสมาชิก (user)                                            | 21   |
| ตารางที่ 3.6 ข้อมูลสินค้า (product)                                         | 22   |

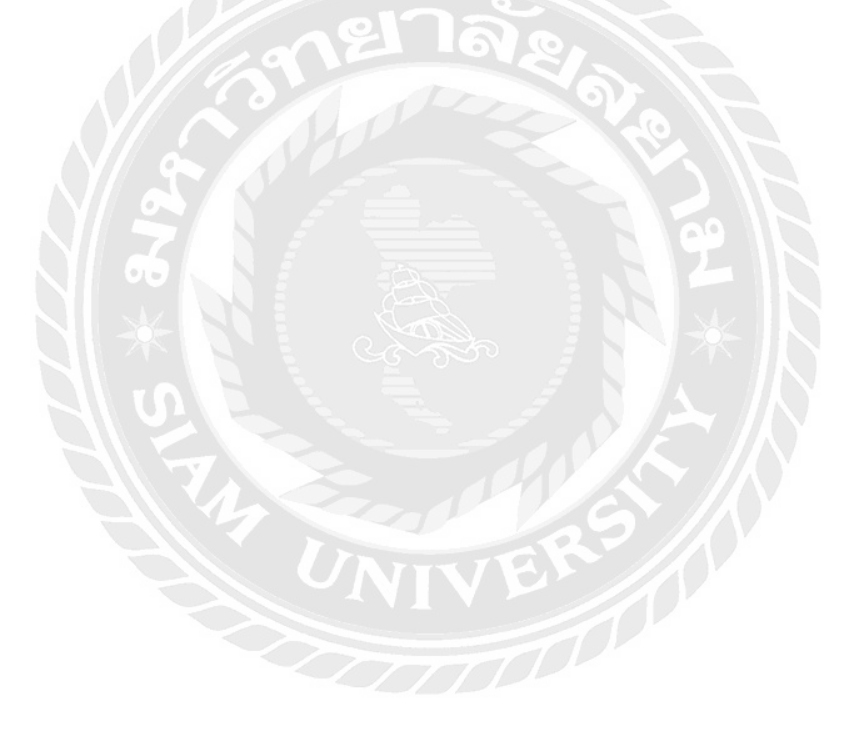

## สารบัญรูป

| รูปที่ 2.1 ตัวอย่างการเขียน PHP              | 6  |
|----------------------------------------------|----|
| รูปที่ 2.2 ตัวอย่างของ Responsive Web Design | 8  |
| รูปที่ 3.1 ภาพรวมการทำงานของระบบ             | 15 |
| รูปที่ 3.2 Context Diagram                   | 16 |
| รูปที่ 3.3 Data Flow Diagram                 | 18 |
| รูปที่ 3.4 แผนภาพความสัมพันธ์(E-R Diagram)   | 21 |
| รูปที่ 4.1หน้าจอล็อคอิน                      | 23 |
| รูปที่ 4.2 หน้าจอสมัครสมาชิก                 | 24 |
| รูปที่ 4.3 หน้าจอแสดงสมาชิกทั้งหมด           | 25 |
| รูปที่ 4.4 หน้าจอจัดแสดงสินค้า               | 26 |
| รูปที่ 4.5 การค้นหาสินค้า                    | 27 |
| รูปที่ 4.6 หน้าจอการเก็บข้อมูลสินค้า         | 28 |
| รูปที่ 4.7 หน้าจอแสดงหัวข้อข่าว              | 29 |
| รูปที่ 4.8 หน้าจอแสดงรายละเอียดข่าว          | 30 |
| รูปที่ 4.9 หน้าจอแสดงการเก็บข้อมูลข่าว       | 31 |
|                                              |    |

## บทที่ 1 บทนำ

### 1.1 ที่มาของโครงงาน

ปัจจุบันตลาดออนไลน์นั้นมีสัดส่วนทางการตลาดค่อนข้างมากเพราะร้านค้าที่เกิดขึ้น ใหม่ส่วนใหญ่จะเริ่มต้นจากการขายของทางออนไลน์เพราะลงทุนไม่สูงและได้ผลกำไรที่ดี เช่นเดียวกับตลาดของจักรยานมือสองที่ปัจจุบันนั้นมีขายตาม Facebook หรือเว็บไซต์ที่เปิดพื้นที่ให้ลง ขายได้ฟรีแต่ยังมีข้อจำกัดในเรื่องของการแบ่งหมวดหมู่ทำให้ลูกค้ามีความยากลำบากในการหา สินค้าที่ตัวเองต้องการ

Website จักรยานมือสองจึงนำข้อบกพร่องตรงส่วนนี้มาปรับปรุงและสร้างความสะดวก ให้กับลูกค้าสามารถหาสินค้าที่ตัวเองต้องการได้ง่ายและรวดเร็ว มีสินค้าอื่นให้เปรียบเทียบราคาและ ความคุ้มค่าเพราะมีการจัดแบ่งหมวดหมู่ให้ลูกค้าอย่างชัดเจนอีกทั้งยังส่งเสริมให้ร้านค้าได้มีช่องทาง ในการลงขายสินค้าทางออนไลน์ได้ เพราะร้านค้าที่ขายสินค้าทั่วไปที่มีหน้าร้านส่วนใหญ่นั้นมีแค่เพจ Facebook ไว้ให้ลูกค้าได้ติดตามเท่านั้น หากคนติดตามเพจไม่มากพอก็ไม่ได้มีผลต่อยอดขายของร้าน ซักเท่าไหร่นัก จึงเป็นช่องทางที่ดีของร้านค้าที่จะนำสินค้ามาลงขายไว้ภายในเว็บไซต์นี้

### 1.2 คำสำคัญ ( Keyword ) สำหรับโครงงาน

ร้านค้าออนไลน์ / พีเอชพี่ / ระบบฐานข้อมูล / เอชทีเอ็มแอล Online Shopping / PHP / My SQL / HTML

#### 1.3 วัตถุประสงค์ในการทำโครงงาน

- 1.3.1 เพื่ออำนวยความสะดวกให้แก่ลูกค้า
- 1.3.2 เพิ่มช่องทางให้ร้านค้า
- 1.3.3 ขยายตลาดจักรยานมือสอง

### 1.4 ขอบเขตความสามารถของโครงงาน

1.4.1 ของผู้เข้าใช้งาน

- ชื่อ-นามสกุล

- E-mail

- โทรศัพท์

- ชื่อร้านค้า

- ค้าหาด้วยชื่อยี่ห้อ

- ค้าหาด้วยรุ่นจักรยาน

- ค้นหาด้วยปีที่ผลิต

- ค้นหาด้วยขนาด

- ค้นหาด้วยราคา

1.4.2 ของผู้ดูแลระบบ

- อนุมัติการสมัคสมาชิก

- อัพโหลดข่าวสารภายในเว็บไซต์

- ลบข้อมูลสินค้า

- ลบสมาชิก

- เพิ่มโฆษณาภายในเว็บไซต์

1.5 ประโยชน์ที่คาดว่าจะได้รับ

1.5.1 สามารถเพิ่มยอดขายของร้านค้า

1.5.2 สามารถเพิ่มตัวเลือกให้แก่ลูกค้าได้มีความสะดวกมากยิ่งขึ้น

1.5.3 เพิ่มช่องทางการตลาดของจักรยานมือสอง

# 1.6 เครื่องมือ, เครื่องวัด และอุปกรณ์ที่ใช้

## ฮาร์ดแวร์

| - Computer                                | 1 เครื่อง |
|-------------------------------------------|-----------|
| ซอฟแวร์                                   |           |
| - Sublime text                            | 1 ชุด     |
| - Web browser (Chrome.Mozilla Firefox,IE) | 1 ซุด     |
| - Wamp Server                             | 1 ซุด     |
| - Adobe Photoshop                         | 1 ชุด     |
|                                           |           |
|                                           |           |
|                                           | 99        |
|                                           |           |
|                                           |           |
|                                           |           |
|                                           |           |
|                                           |           |
|                                           |           |
|                                           |           |

1.7 แผนการดำเนินงาน

ตารางที่ 1.1 การวางแผนการด้าเนินงาน

| -15 | ۲۰۵۳ المالي المالي المالي المالي المالي المالي المالي المالي المالي المالي المالي المالي المالي المالي المالي ا | %     |          |              |         | 2561   |      |      |      |
|-----|----------------------------------------------------------------------------------------------------|-------|----------|--------------|---------|--------|------|------|------|
| -   | 2 2 2 2 2 2 2 2 2 2 2 2 2 2 2 2 2 2 2 2                                                                         | 0/    | я. ค. п. | พ. มี.ค      | . เม.ย. | . W.A. | a.e. | n.ค. | Ø.P. |
| Ţ   | เสียงมาวชัดลง เอเวรีง 1)ตลง จรางง                                                                               | 8.00  |          |              |         |        |      |      |      |
| -   |                                                                                                    | 8.33  |          |              |         |        |      |      |      |
| c   | 0.01.04 ties and 111 ties and 111 ties and 111 ties and 111 ties and 111 ties and 111 ties and 111 ties and 111 | 8.00  | V        |              |         |        |      |      |      |
| V   |                                                                                                    | 8.33  |          |              |         |        |      |      |      |
| c   | အီစားကြေရာန်တား၊ ကမ္ဘာ့စာဘာရေးတက္မေရာက္ ေ DHD                                                                   | 8.00  |          |              |         |        |      |      |      |
| 0   |                                                                                                    | 8.33  |          |              |         |        |      |      |      |
| 7   | นี้กามาโดลงสร้างงากองการงำงงางเขตลง DHD                                                                         | 4.00  |          |              |         |        |      |      |      |
| 4   |                                                                                                    | 4.17  | 02       |              |         |        |      |      |      |
| L   |                                                                                                    | 16.00 | 1        |              |         |        |      |      |      |
| 0   |                                                                                                    | 12.51 |          |              |         |        |      |      |      |
| Ű   | Barrel Dana 191 Durblimo tout                                                                                   | 12.00 |          | $\mathbb{N}$ |         |        |      |      |      |
| 5   |                                                                                                    | 12.51 | 01/10    | $\sim$       |         |        |      |      |      |
| ٢   | ဖာ္ပာၾကား ကာင္ကုိရွိေျငားၿပီးျခားရွိေျပး၊ သက္လာက္                                                               | 12.00 | 6        |              |         |        |      |      |      |
| _   |                                                                                                    | 8.33  |          |              |         |        |      |      |      |
| 0   |                                                                                                    | 12.00 |          |              |         |        |      |      |      |
| 0   |                                                                                                    | 12.51 |          |              |         |        |      |      |      |
| C   | ရ အြန္႔ရ အနားရာဒူ ။ အခု ။ အိုက္လာ ။ အ                                                                           | 12.00 |          |              |         |        |      |      |      |
| מ   |                                                                                                    | 12.51 |          |              |         |        |      |      |      |
| 0   | ଭିଜ ଶନ୍ଦର କିନ୍ଦାର ୮୦୩ ଥିଲା କି                                                                                   | 8.00  |          |              |         |        |      |      |      |
| 2   |                                                                                                    | 12.51 |          |              |         |        |      |      |      |

∭ ตามงานจริง

ตามแผนงาน

# บทที่ 2 ทฤษฎีที่เกี่ยวข้อง

### 2.1 พีเอชพี (PHP)

พีเอชพี ย่อมาจากคำว่า "Personal Home Page" เป็นเซิร์ฟเวอร์ไซต์สคริปต์ (Server-Side Script) ที่มีการทำงานที่ฝั่งของเครื่องคอมพิวเตอร์เซิร์ฟเวอร์ ซึ่งรูปแบบในการเขียน คำสั่งการทำงานนั้นจะมีลักษณะคล้ายกับภาษาเพิร์ล(Perl) หรือภาษาซีและสามารถที่จะใช้ ร่วมกับภาษาเอชทีเอ็มแอลได้อย่างมีประสิทธิภาพซึ่งจะทำให้รูปแบบเว็บเพจมีความสามารถ เพิ่มขึ้นในด้านของการเขียนโปรแกรมในการสร้างเว็บจะใช้สคริปต์อยู่ 2 แบบด้วยกันคือ

- เซิร์ฟเวอร์ไซต์สคริปต์ เป็นลักษณะของภาษาที่ทำงานบนเครื่องเซิร์ฟเวอร์ เช่น เอเอสพี (ASP : Active Server Page) ,พีเอชพี (PHP)

- ใคเอนต์ไซต์สคริปต์ เป็นลักษณะของภาษาที่ทำงานบนเครื่องผู้ใช้เช่น จาวาสคริปต์ (JavaScript)

ความสามารถของพีเอชพี สามารถที่จะทำงานเกี่ยวกับไดนามิคเว็บ (Dynamic Web) ได้ทุกรูปแบบเหมือนกับพีเอชพี (PHP) ทั้งเรื่องของการดูแลจัดการระบบฐานข้อมูลระบบ รักษาความปลอดภัยของเว็บเพจ การรับและส่งคุ๊กกี้ (Cookies) เป็นต้น

พีเอชพีเป็นภาษาสคริปต์ที่มีความสามารถสูงสำหรับการพัฒนาเว็บไซต์และ ความสามารถที่โดดเด่นอีกอย่างหนึ่งของพีเอชพีคือ ทำหน้าที่เปิดใช้งานฐานข้อมูล ทำให้ เอกสารของเอชทีเอ็มแอลสามารถที่จะเชื่อมต่อกับระบบฐานข้อมูล ได้อย่างมีประสิทธิภาพและ รวดเร็วจึงทำให้ความต้องการในเรื่องการจัดเก็บข้อมูลต่างๆที่สำคัญผ่านอินเทอร์เน็ตเป็นไปได้ อย่างง่าย

การเขียน PHP จะเริ่มต้นด้วยการเปิดแท็ก <?php และจะลงท้ายด้วยปิดแท็ก ?> เสมอ และสามารถเขียนในส่วนใดของหน้าเว็บเพจ ในบางครั้ง จะมีบาง server ที่รองรับการเขียน แท็ก PHP แบบสั้น ๆ ได้ ดังนั้น เราจึงสามารถเขียนแท็ก PHP แบบสั้น ๆ ด้วยการเริ่มต้นด้วย <? และปิดท้ายด้วย ?>

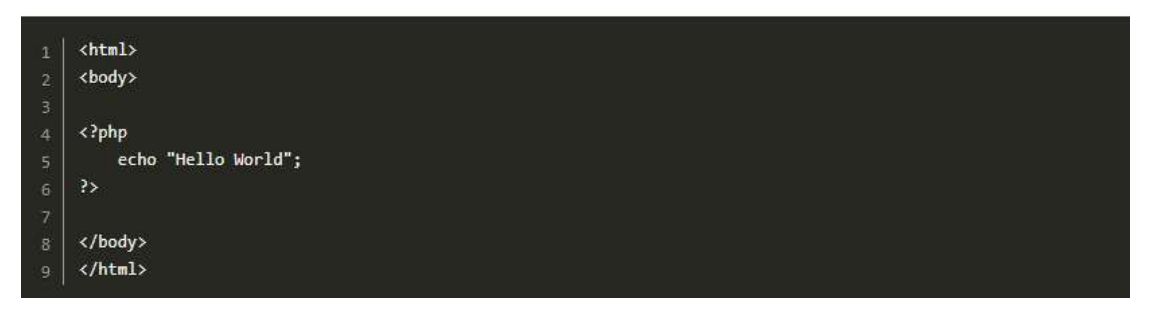

```
รูปที่ 2.1 ตัวอย่างการเขียน PHP
```

จากตัวอย่างรูปที่ 2.1 แทรกแท็ก PHP ลงในส่วน body โดยการเปิดแท็กด้วย <?php และปิดแท็กด้วย ?> ในระหว่างแท็ก เขียนโค้ด echo เพื่อให้แสดงออกทางหน้าเว็บเพจ ด้วยคำว่า Hello World ซึ่งเป็นสตริง และแต่ละคำสั่ง ต้องจบด้วยเครื่องหมาย (semicolon) ;

### ตัวอย่างคำสั่งในภาษา PHP

O explode() แยกข้อความให้อยู่ในรูปแบบของ array โดยใช้เครื่องหมายแยก

```
1. <?php
2. explode($delimiter,$string)
3. ?>
```

O trim()ใช้ในการตัดช่องว่าง (Trim Space) ทางด้านหน้าและด้านหลังของข้อความ

1. <?php
2. trim(\$string)
3. ?>

- O count() ฟังก์ชั่นส่งกลับจำนวนขององค์ประกอบในอาร์เรย์
- O fopen()และ fwrite() เป็น Function ใช้ในการเขียนไฟล์ (Write File)

```
1. <?php
2. fopen(file-name,mode);
3. fwrite(object,text);
4. ?>
```

- r อ่านอย่างเดียว
- w สร้างไฟล์โดยถ้ามีไฟล์เดิมอยู่แล้วจะทำการลบทิ้งและสร้างไฟล์ขึ้นมาใหม่
- a กรณีที่มีไฟล์อยู่แล้วจะทำการเขียนไฟล์ต่อจากที่มีอยู่
- O fclose()ฟังก์ชั่นที่ใช้ในการปิดเปิดไฟล์

O while() จะพิจารณาเงื่อนไขแล้วค่อยทำ ถ้าเงื่อนไขเป็นจริงจะทำ ถ้าเท็จ จะกระโดดออกจากลูปทันที

```
1. <?php
2. while (expr)
3. {
4. statement & condition
5. }
6. ?>
```

- O for คำสั่ง For นั้นจะเป็นลูปแบบ pretest loop ที่ใช้นิพจน์ 3 นิพจน์
  - นิพจน์แรกเป็นการกำหนดค่า
  - นิพจน์ที่ 2 เป็นเงื่อนไขในการตรวจสอบตัวควบคุมลูป
  - ส่วนที่ 3 เป็นการปรับปรุงค่าของตัวควบคุมลูป
- O shell\_exec() ประมวลผลคำสั่งและส่งกลับข้อความทั้งหมด ที่เป็นผลลัพท์จาก แอพพลิเคชั่นที่เรียกใช้ในรูปแบบข้อความ ยกตัวอย่างเช่น การเรียกใช้โปรแกรมภายนอก เพื่ออ่านไฟล์ข้อมูล ที่ PHP ไม่รองรับ
- session\_start() เป็นคำสั่งสำหรับการเริ่มใช้งาน session (จะต้องประกาศทุกครั้งก่อน การใช้งาน session)

```
1. <?php
2. session_start();
3. $_SESSION["var1"] = $value;
4. ?>
```

O include() สำหรับข้อแตกต่างคือ include เป็นคำสั่งที่เพียงต้องการเรียกไฟล์ภายนอกแต่
 ไม่ได้ให้ความสำคัญมาก คือ ถ้าไม่มีการพบไฟล์ดังกล่าวโปรแกรมจะยังสามารถทำงาน

ต่อไปได้นิยมใช้กับเอกสาร .html

```
1. <?php include("file.php");?>
2. <?php require("file.php");?>
```

O header() Redirect หน้าเว็บไซต์

```
22. {
23. ob_start();
24. echo "Save Done.";
25. header("location:index.php");
26. }
```

O if...else() กำหนดเงื่อนไขที่เป็นจริงและเงื่อนไขที่เป็นเท็จ

| 01. | php</th     |
|-----|-------------|
| 02. | if(expr1)   |
| 03. | {           |
| 04. | //statement |
| 05. | }           |
| 06. | else        |
| 07. | {           |
| 08. | //statement |
| 09. | }           |
| 10. | 3>          |
|     |             |

#### 2.2 Responsive Web Design

Responsive Web Design คือ การออกแบบเว็บไซต์ด้วยแนวคิดใหม่ ที่จะทำให้เว็บไซต์ สามารถแสดงผลได้อย่างเหมาะสม บนอุปกรณ์ที่แตกต่างกัน โดยใช้ โค้ดร่วมกัน URL เดียวกัน เพื่อแก้ปัญหาดังกล่าวการจะทำ Responsive Web Design มักใช้เทคนิคหลายๆ อย่าง ร่วมกัน ไม่ ว่าจะเป็น Fluid Grid, Flexible Images และ CSS3 Media Queries

เริ่มแรกคือการทำ Fluid Grid ซึ่งก็คือการออกแบบ Grid ให้เป็นแบบ Relative ซึ่งก็คือการที่ไม่ได้ กำหนดขนาดของ Grid แบบตายตัว แต่จะกำหนดให้สัมพันธ์กับสิ่งอื่นๆ เช่น กำหนดความกว้าง แบบเป็น % หรือการใช้ font-size หน่วยเป็น em เป็นต้น

คือการทำ Flexible Images หรือการกำหนดขนาดของ Images ต่างๆ ให้มีความสัมพันธ์กับขนาด ของหน้าจอแสดงผล หากรูปต้นฉบับมีขนาดใหญ่มาก เวลาแสดงในมือถือที่มีจอขนาดเล็ก ก็ควร ลดขนาดลงมา เพื่อให้แสดงผลได้อย่างสวยงาม เป็นต้น

สุดท้ายคือการใช้ CSS3 Media Queries ซึ่งจะช่วยให้เราสามารถกำหนด style sheets สำหรับ Devices ต่างๆ ได้ โดยส่วนใหญ่ เราจะเขียน style sheets พื้นฐานเอาไว้ ซึ่งกลุ่มนี้ จะไม่ขึ้นอยู่กับ Devices ใดๆ หลังจากนั้นให้เราเขียน style sheets สำหรับ Devices ที่มีขนาดหน้าจอที่เล็กสุด เพิ่มขึ้นไปเรื่อยๆ จนถึงขนาดใหญ่สุด ซึ่งการเขียนแบบนี้ จะช่วยลดความซ้ำซ้อนของโค้ด และยัง ทำให้การแก้โค้ดในภายหลังทำได้ง่ายอีกด้วย

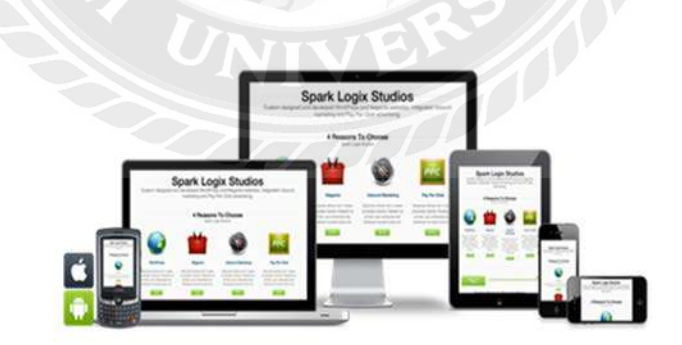

รูปที่ 2.2 ตัวอย่างของ Responsive Web Design

2.3 MySQL

MySQL[5] เป็นโปรแกรมระบบจัดการฐานข้อมูล ที่พัฒนาโดยบริษัทมายเอสคิวแอลเอ บี (MySQL AB) มีหน้าที่เก็บข้อมูลอย่างเป็นระบบ รองรับคำสั่งเอสคิวแอล (SQL = Structured Query Language) เป็นเครื่องมือสำหรับเก็บข้อมูล ที่ต้องใช้ร่วมกับเครื่องมือหรือโปรแกรมอื่นอย่าง บูรณาการ เพื่อให้ได้ระบบงานที่รองรับความต้องการของผู้ใช้ เช่นทำงานร่วมกับเครื่องบริการเว็บ (Web Server) เพื่อให้บริการแก่ภาษาสคริปต์ที่ทำงานฝั่งเครื่องบริการ (Server-Side Script) เช่น ภาษา PHP ภาษา ASP.NETหรือภาษาJSP เป็นต้น หรือทำงานร่วมกับโปรแกรมประยุกต์ (Application Program) เช่น ภาษา Visual Basic.net ภาษา JAVA หรือทาษา C# เป็นต้น โปรแกรมถูก ออกแบบให้สามารถทำงานได้บนระบบปฏิบัติการที่หลากหลาย และเป็นระบบฐานข้อมูล Open Source ที่ถูกนำไปใช้งานมากที่สุด MySQL เป็นที่นิยมใช้กันมากสำหรับฐานข้อมูลสำหรับเว็บไซต์ เช่น มีเดียวิกิ และ PHPBB และนิยมใช้งานร่วมกับภาษาโปรแกรม PHP ซึ่งมักจะได้ชื่อว่าเป็นคู่ จะ เห็นได้จากคู่มือคอมพิวเตอร์ต่างๆ ที่จะสอนการใช้งาน MySQL และ PHP ควบคู่กันไป นอกจากนี้ หลายภาษาโปรแกรมที่สามารถทำงานร่วมกับฐานข้อมูล MySQL ซึ่งรวมถึง ภาษา C ภาษา C++ ภาษา Pascal ภาษาC# ภาษา JAVA ภาษา Perl ภาษา PHP และภาษาอื่น ใช้งานผ่าน API สำหรับ โปรแกรมที่ติดต่อผ่าน ODBC หรือ ส่วนเชื่อมต่อกับภาษาอื่น (database connector) เช่น เอเอสพี สามารถเรียกใช้ MySQL ผ่านทาง MyODBC ADO ADO.NET เป็นต้น

#### 2.4 HTML

HTML ย่อมาจากคำว่า Hypertext Markup Language พัฒนามาจากภาษา SGML (Standard Generalized Markup Language) โดย นาย Tim Berners - Lee เป็นภาษามาตรฐานที่ใช้ พัฒนาเอกสารในรูปแบบของเว็บเพจบนระบบเครือข่ายอินเทอร์เน็ต การเรียกใช้เอกสารเหล่านี้ทำ ได้โดยการใช้โปรแกรมเว็บบราวเซอร์ (Web Browser) เช่น Mosaic , Opera , Nescape navigator , Internet Explorer ฯลฯ เรียกดูแฟ้มที่สร้างด้วยภาษา HTML ข้อดีของ HTML คือสามารถใช้ได้กับ เครื่องคอมพิวเตอร์ และระบบปฏิบัติการได้หลากหลายชนิด

แฟ้มข้อมูลที่เขียนด้วยภาษา HTML นั้นจะมีการนำคำสั่ง HTML ที่เรียกว่า แท็ก (Tag) มากำหนด ลักษณะและรูปแบบของเอกสารที่แสดงบนจอภาพ แท็ก (Tag) ประกอบด้วย เครื่องหมายน้อย กว่า (<) ตามด้วยชื่อแท็ก ปิดท้ายด้วยเครื่องหมายมากกว่า (>) เช่น <HTML>, <HEAD>, <BODY> ชื่อแท็กนั้นอาจจะเป็นตัวเล็กหรือตัวใหญ่ก็ได้ แท็กในภาษา HTML สามารถแบ่งออกได้เป็นสอง ชนิดเดียวคือ

แท็กที่ประกอบด้วยแท็กเปิดและแท็กปิด เช่น

<HTML> เป็นแท็กเปิด ส่วน

</ HTML> เป็นแท็กปิด

แท็กที่ไม่มีแท็กปิด เช่น แท็ก

<BR> ไม่ต้องมีแท็ก </BR>

### 2.5 JavaScript

JavaScript เป็นภาษาโปรแกรม (programming language) ประเภทหนึ่ง ที่เรียกกันว่า "สคริปต์" (script) ซึ่งมีวิธีการทำงานในลักษณะ "แปลความและดำเนินงานไปทีละคำสั่ง" (interpret) ภาษานี้เดิมมีชื่อว่า LiveScript ได้รับการพัฒนาขึ้นโดย Netscape ด้วยวัตถุประสงค์ เพื่อที่จะช่วยให้เว็บเพจสามารถแสดงเนื้อหา ที่มีการเปลี่ยนแปลงไปได้ ตามเงื่อนไขหรือ สภาพแวดล้อมต่างๆกัน หรือสามารถโต้ตอบกับผู้ชมได้มากขึ้น ทั้งนี้เพราะภาษา HTML แต่เดิม นั้น เหมาะสำหรับใช้แสดงเอกสาร ที่มีเนื้อหาคงที่แน่นอน และไม่มีลูกเล่นอะไรมากมายนัก

เนื่องจาก JavaScript ช่วยให้ผู้พัฒนา สามารถสร้างเว็บเพจได้ตรงกับความต้องการ และมีความ น่าสนใจมากขึ้น ประกอบกับเป็นภาษาเปิด ที่ใครก็สามารถนำไปใช้ได้ ดังนั้นจึงได้รับความนิยม เป็นอย่างสูง มีการใช้งานอย่างกว้างขวาง รวมทั้งได้ถูกกำหนดให้เป็นมาตรฐานโดย ECMA ซึ่งเรา จะพบว่าปัจจุบัน จะหาเว็บเพจที่ไม่ใช้ JavaScript เลยนั้น ได้ยากเต็มที

การทำงานของ JavaScript จะต้องมีการแปลความคำสั่ง ซึ่งขั้นตอนนี้จะถูกจัดการโดยบราวเซอร์ ดังนั้น JavaScript จึงสามารถทำงานได้ เฉพาะบนบราวเซอร์ที่สนับสนุน ซึ่งปัจจุบันบราวเซอร์ เกือบทั้งหมดก็สนับสนุน JavaScript แล้ว อย่างไรก็ดี สิ่งที่ต้องระวังคือ JavaScript มีการพัฒนาเป็น เวอร์ชั่นใหม่ๆออกมาด้วย (ปัจจุบันคือรุ่น 1.5) ดังนั้น ถ้านำโค้ดของเวอร์ชั่นใหม่ ไปรันบน บราวเซอร์รุ่นเก่าที่ยังไม่สนับสนุน ก็อาจจะทำให้เกิด error ได้

การทำงานของ JavaScript เกิดขึ้นบนบราวเซอร์ (เรียกว่าเป็น client-side script) ดังนั้นไม่ว่าคุณจะ ใช้เซิร์ฟเวอร์อะไร หรือที่ไหน ก็ยังคงสามารถใช้ JavaScript ในเว็บเพจได้ ต่างกับภาษาสคริปต์อื่น เช่น Perl, PHP หรือ ASP ซึ่งต้องแปลความและทำงานที่ตัวเครื่องเซิร์ฟเวอร์ (เรียกว่า server-side script) ดังนั้นจึงต้องใช้บนเซิร์ฟเวอร์ ที่สนับสนุนภาษาเหล่านี้เท่านั้น อย่างไรก็ดี จากลักษณะ ดังกล่าวก็ทำให้ JavaScript มีข้อจำกัด คือไม่สามารถรับและส่งข้อมูลต่างๆ กับเซิร์ฟเวอร์โดยตรง เช่น การอ่านไฟล์จากเซิร์ฟเวอร์ เพื่อนำมาแสดงบนเว็บเพจ หรือรับข้อมูลจากผู้ชม เพื่อนำไปเก็บ บนเซิร์ฟเวอร์ เป็นต้น ดังนั้นงานลักษณะนี้ จึงยังคงต้องอาศัยภาษา server-side script อยู่ (ความ จริง JavaScript ที่ทำงานบนเซิร์ฟเวอร์เวอร์ก็มี ซึ่งต้องอาศัยเซิร์ฟเวอร์ที่สนับสนุนโดยเฉพาะเช่นกัน แต่ไม่เป็นที่นิยมนัก)

การทำงานของ JavaScript จะมีประสิทธิภาพมาก ถ้ามันสามารถดัดแปลงคุณสมบัติ ของ องค์ประกอบต่างๆ บนเว็บเพจ (เช่น สี หรือรูปแบบของข้อความ) และสามารถรับรู้เหตุการณ์ ที่ ผู้ชมเว็บเพจโต้ตอบกับองค์ประกอบเหล่านั้น (เช่น การคลิก หรือเลื่อนเมาส์ไปวาง) ได้ ดังนั้นจาก ภาษา HTML เดิม ที่มีลักษณะสถิต (static) ใน HTML เวอร์ชั่นใหม่ๆ จึงได้มีการพัฒนาให้มี คุณสมบัติบางอย่างเพิ่มขึ้น และมีลักษณะเป็นอ็อบเจ็ค "object" มากขึ้น การทำงานร่วมกัน ระหว่างคุณสมบัติใหม่ของ HTML ร่วมกับ JavaScript นี้เอง ทำให้เกิดเป็นสิ่งที่เรียกว่า Dynamic HTML คือภาษา HTML ที่สามารถใช้สร้างเว็บเพจที่มีลักษณะพลวัต (dynamic) ได้นั่นเอง

นอกจากนี้ อีกองค์ประกอบหนึ่งที่เกี่ยวข้อง ก็คือ Cascading Style Sheet (CSS) ซึ่งเป็นภาษาที่ช่วย ให้เราควบคุมรูปแบบ ขององค์ประกอบต่างๆ บนเว็บเพจ ได้อย่างมีประสิทธิภาพมากกว่าคำสั่ง หรือแท็ก (tag) ปกติของ HTML เนื่องจาก JavaScript สามารถดัดแปลงคุณสมบัติของ CSS ได้ เช่นกัน ดังนั้นมันจึงช่วยให้เราควบคุมเว็บเพจ ได้อย่างมีประสิทธิภาพมากมากยิ่งขึ้น

#### 2.6 JQuery

JQuery คือ ไลบรารีของโค้ดจาวาสคริปต์ (JavaScript Library) ซึ่งเป็นส่วนหนึ่งของการ สร้างเว็บไซต์ JQuery ที่เข้ามาช่วยอำนวยความสะดวกในการสร้างสีสันลูกเล่นต่างๆ ให้แก่เว็บไซต์ โดยที่ผู้พัฒนาไม่ต้องเสียเวลาในการพัฒนาโค้ดโปรแกรมให้ยุ่งยากซับซ้อนเหมือนแต่ก่อน และ ช่วยให้เราเรียกเขียนหรือใช้งานจาวาสคริปต์ และ Ajax ให้ง่ายขึ้น หรือจะเขียน JavaScript เพื่อดัก Event (เหตุการณ์) ต่างๆ ที่ต้องการ เช่น การ click, rollover, mouse ความสามารถของ JQuery

1. ใช้งาน DOM element โดยการเขียนไม่ จำเป็นต้องยึดติดกับ browser

- 2. จัดการกับ Event เพิ่ม Event ลงในหน้าเว็บตามแต่ใจต้องการ
- 3. สามารถจัดการกับCSS (style sheet) ของ element นั้นๆได้
- 4. สามารถใส่ Effects and สร้าง Animationรลูกเล่นบนหน้าเว็บได้
- 5. ช่วยให้เขียน Ajax ได้ง่ายขึ้นทำให้ประหยัดเวลาในการเขียน Ajax และทำให้โค้ดสัน้ ลง
- 6. ทำ Effect ต่างๆกับ Element ที่เราต้องการเช่น การ hide DIV ที่เราต้องการ
- 7. ค้นหา element ที่เราต้องการและจัดการ เพิ่ม หรือ ลบ Attributes ที่เราต้องการได้

#### 2.7 CSS

CSS ย่อมาจาก Cascading Style Sheets เป็นภาษาที่มีรูปแบบการเขียน Syntax ที่ เฉพาะ และถูกกำหนดมาตรฐานโดย W3C (World Wide Web Consortium) เช่นเดียวกับ HTML และ XHTML ใช้สำหรับตกแต่งเอกสาร HTML/ XHTML ให้มีหน้าตา สีสัน ตัวอักษร เส้นขอบ พื้นหลัง ระยะห่าง ฯลฯ อย่างที่เราต้องการ ด้วยการกำหนดคุณสมบัติให้กับ Element ต่างๆ ของ HTML เช่น <body>, , <h1> เป็นต้น

#### ประโยชน์ของ CSS

การใช้ CSS ในการจัดรูปแบบการแสดงผล จะช่วยลดการใช้ภาษา HTML ในการตกแต่งเอกสาร เว็บเพจ ทำให้ code ภายในเอกสาร HTML เหลือเพียงส่วนเนื้อหา ทำให้เข้าใจง่ายขึ้น การแก้ไข เอกสารทำได้ง่ายและรวดเร็ว

เมื่อ code ภายในเอกสาร HTML ลดลง ทำให้ขนาดไฟล์เล็กลง จึงดาวน์โหลดได้เร็ว สามารถกำหนดรูปแบบการแสดงผลจากคำสั่ง style sheet ชุดเดียวกัน ให้มีผลกับเอกสาร HTML ทั้งหน้า หรือทุกหน้าได้ ทำให้เวลาแก้ไขหรือปรับปรุงทำได้ง่าย ไม่ต้องไล่ตามแก้ที่ HTML tag ต่างๆ ทั่วทั้งเอกสาร

สามารถควบคุมการแสดงผลให้เหมือนกัน หรือใกล้เคียงกัน ได้ในหลาย Web Browser สามารถกำหนดการแสดงผลในรูปแบบที่เหมาะกับสื่อชนิดต่างๆ ไม่ว่าจะเป็นการแสดงผลบน หน้าจอ, บนกระดาษเมื่อสั่งพิมพ์, บนมือถือ หรือบน PDA โดยที่เป็นเนื้อหาเดียวกัน ทำให้เป็นเว็บไซต์ที่มีมาตรฐาน ปัจจุบันการใช้ attribute ของ HTML ตกแต่งเอกสารเว็บเพจ นั้น ล้าสมัยแล้ว W3C แนะนำให้เราใช้ CSS แทน ดังนั้นหากเราใช้ CSS กับเอกสาร HTML ของเรา ก็จะ ทำให้เข้ากับเว็บเบราเซอร์ในอนาคตได้ดี

## โครงสร้างคำสั่ง

คำสั่งของ CSS ประกอบด้วย selector, property และ value

selector { property:value }

selector { property1:value1; property2:value2 }

selector สามารถเป็น HTML Tag ต่างๆ เช่น <body>, หรือเป็น Class name หรือ ID ที่เราตั้งชื่อ ให้ก็ได้

property คือ คุณสมบัติในการจัดรูปแบบการแสดงผล เช่น color สำหรับกำหนดสี, font-size สำหรับกำหนดขนาดตัวอักษร

value เป็น ค่า ที่เรากำหนดให้กับ property ต่างๆ เช่น color:white, font-size:14px

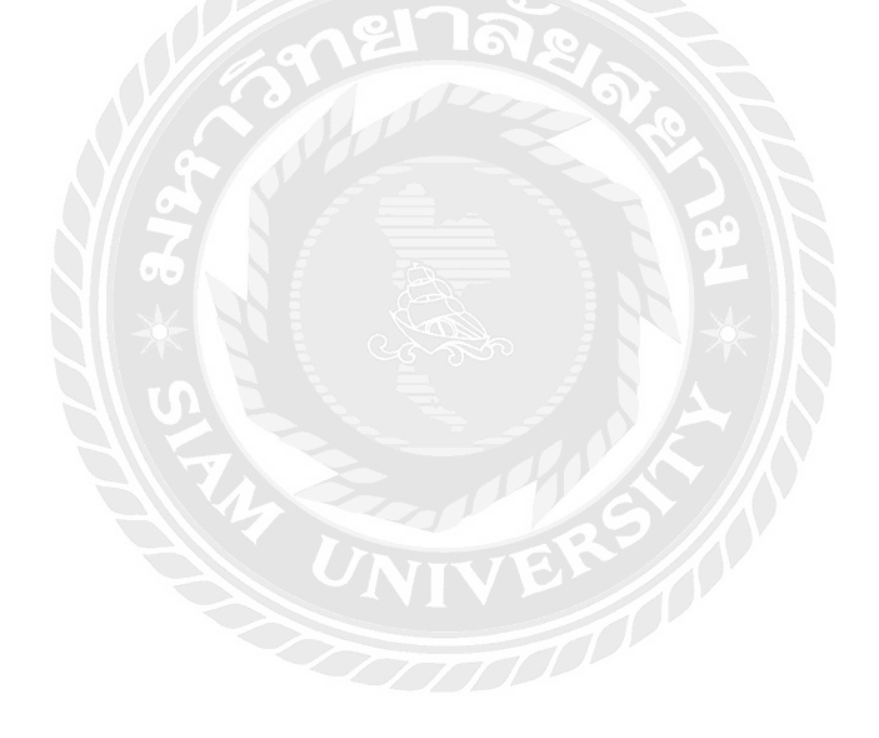

# บทที่ 3 การวิเคราะห์และการออกแบบ

ปัจจุบันตลาดออนไลน์นั้นมีสัดส่วนทางการตลาดค่อนข้างมากเพราะร้านค้าที่เกิดขึ้นใหม่ ส่วนใหญ่จะเริ่มต้นจากการขายของทางออนไลน์เพราะลงทุนไม่สูงและได้ผลกำไรที่ดี เช่นเดียวกับ ตลาดของจักรยานมือสองที่ปัจจุบันนั้นมีขายตาม Facebook หรือเว็บไซต์ที่เปิดพื้นที่ให้ลงขายได้ พรีแต่ยังมีข้อจำกัดในเรื่องของการแบ่งหมวดหมู่ทำให้ลูกค้ามีความยากลำบากในการหาสินค้าที่ ตัวเองต้องการ Website จักรยานมือสองจึงนำข้อบกพร่องตรงส่วนนี้มาปรับปรุงและสร้างความ สะดวกให้กับลูกค้าสามารถหาสินค้าที่ตัวเองต้องการได้ง่ายและรวดเร็วมีสินค้าอื่นให้เปรียบเทียบ ราคาและความคุ้มค่าเพราะมีการจัดแบ่งหมวดหมู่ให้ลูกค้าอย่างชัดเจนอีกทั้งยังส่งเสริมให้ร้านค้า ได้มีช่องทางในการลงขายสินค้าทางออนไลน์ได้เพราะร้านค้าที่ขายสินค้าทั่วไปที่มีหน้าร้านส่วน ใหญ่นั้นมีแค่เพจ Facebook ไว้ให้ลูกค้าได้ติดตามเท่านั้นหากคนติดตามเพจไม่มากพอก็ไม่ได้มี ผลต่อยอดขายของร้านซักเท่าไหร่นักจึงเป็นช่องทางที่ดีของร้านค้าที่จะนำสินค้ามาลงขายไว้ ภายในเว็บไซต์นี้

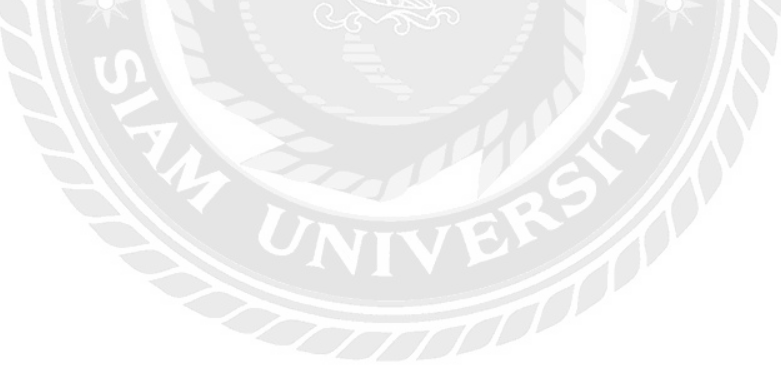

#### 3.1 ภาพรวมการทำงานของระบบ

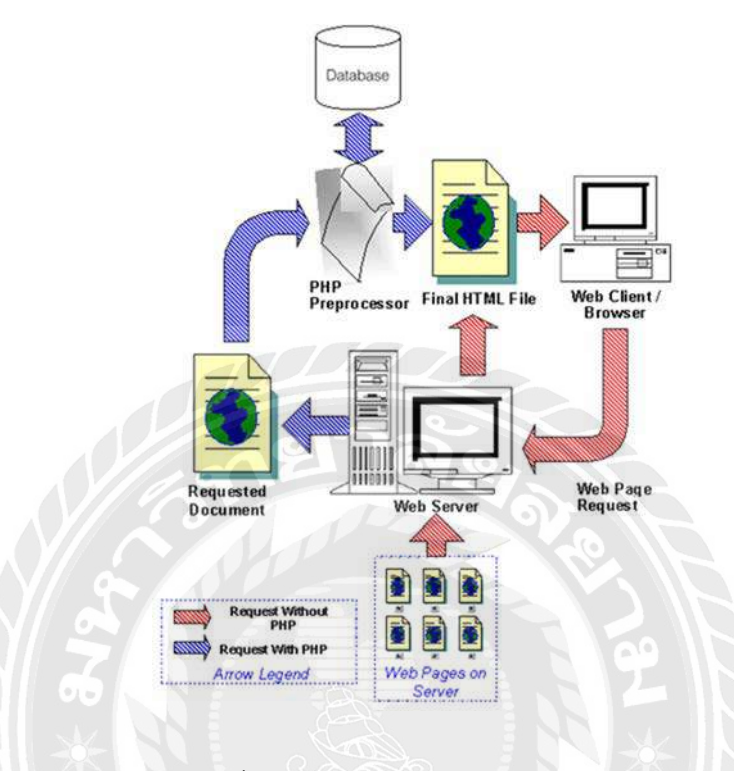

รูปที่ 3.1 ภาพรวมการทำงานของระบบ

ผู้ดูแลระบบจะเป็นคนจัดการข้อมูลของเว็บไซต์ทั้งหมดเช่น การจัดการข่าวสารต่างๆ ภายในเว็บไซต์ที่นำเสนอให้กับผู้เยี่ยมชม การจัดการทางด้านข้อมูลของสมาชิก การจัดการใน ด้านของข้อมูลสินค้าต่างๆที่ลงขายภายในเว็บไซต์จะเป็นหน้าที่ของผู้ดูและระบบทั้งหมด

### 3.2 การทำงานของระบบ

ในการทำงานของระบบนั้นเมื่อมี user เข้ามาเยี่ยมชมเว็บไซต์จะทำงานในการแสดงคอน เทนต์ต่างๆภายในเว็บไซต์ เช่น ข่าวสาร สินค้า และโฆษณาภายในเว็บไซต์ แต่หาก user มีการ ล็อคอินเข้าระบบจะสามารถลงขายสินค้าได้ หากเป็น admin เข้าสู่ระบบจะเป็นการเข้าไปที่ระบบ หลังบ้านเพื่อที่สามารถแก้ไขรายละเอียดภายในเว็บไซต์ สามารถเพิ่มและลบ user ได้และ สามารถลบและเพิ่มสินค้าภายในเว็บไซต์และยังแก้ไขในส่วนของข่าวสารที่จัดแสดงในหน้าของ ข่าวสาร

## 3.3 แผนภาพการใหลข้อมูล (Context Diagram)

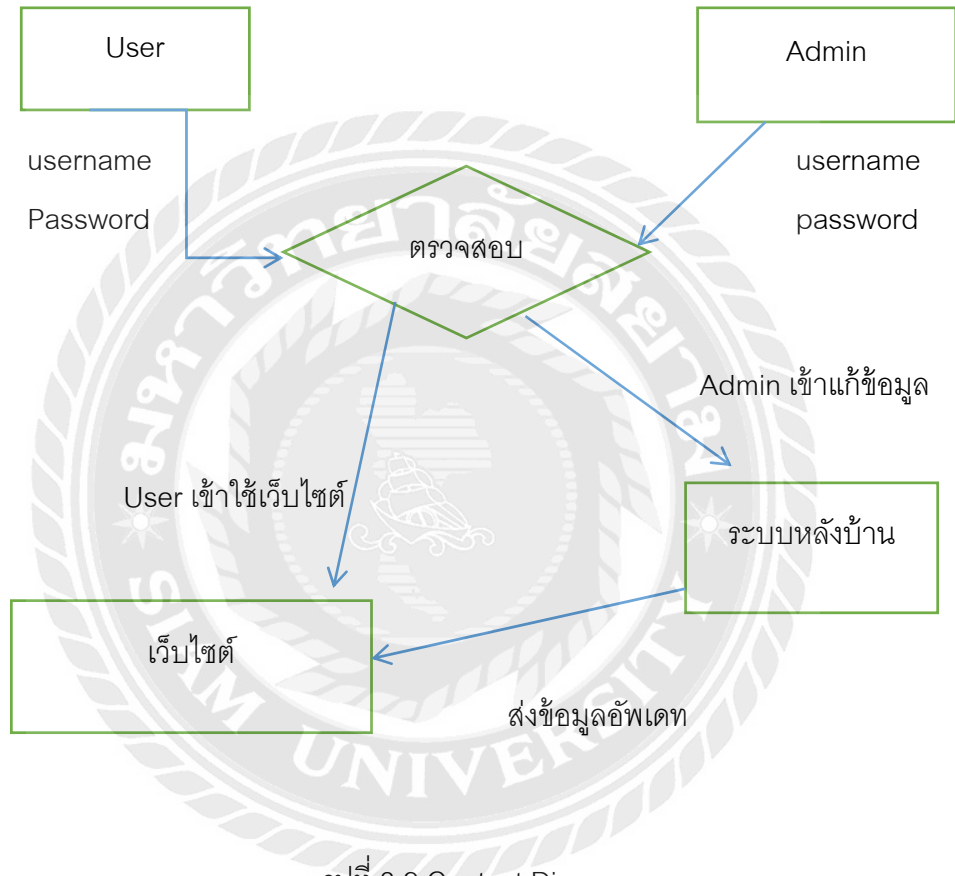

รูปที่ 3.2 Context Diagram

โดยรวม คือ

3.3.1 ส่วนของผู้ดูแลระบบ

- สามารถเพิ่ม ลบ และแก้ไขข้อมูลของสินค้าได้
- สามารถตรวจสอบข้อมูลของสมาชิกได้

- สามารถแก้ไข เปลี่ยนแปลงข่าวสารได้
- สามารถแก้ไข เปลี่ยนแปลงโฆษณาได้
- สามารถเพิ่ม และลบสมาชิกได้
- 3.3.2 ส่วนของสมาชิก
  - สามารถเข้าชมสินค้าได้
  - สามารถล็อกอินเข้าสู่ระบบในรูปแบบสมาชิกได้
  - สามารถแก้ไขข้อมูลส่วนตัวได้
  - สามารถลงขายสินค้าได้
  - สามารถติดต่อซื้อสินค้าได้
  - สามารถติดต่อขอลงโฆษณาภายในเว็บไซต์
- 3.3.3 ส่วนของบุคคลทั่วไป
  - สามารถเข้าชมสินค้าได้
  - สามารถติดต่อซื้อสินค้าได้
  - สามารถสมัครสมาชิกได้

3.4 Data Flow Diagram(DFD)

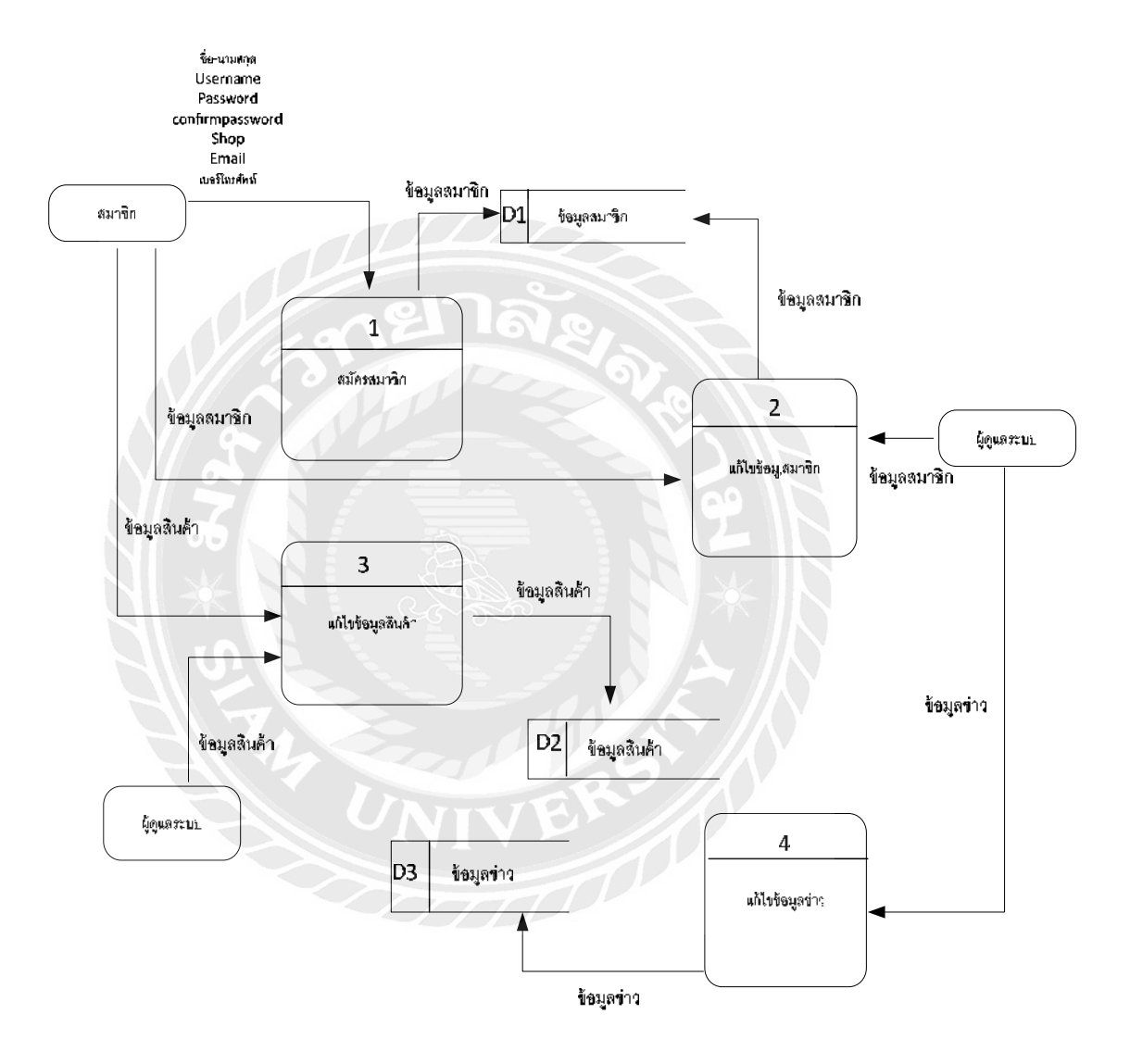

รูปที่ 3.3 Data Flow Diagram

### 3.5 Process Description

## ตารางที่ 3.1 คำอธิบายการประมวลผลของกระบวนการที่ 1 : สมัครสมาชิก

| Process Description | 1                                                                               |
|---------------------|---------------------------------------------------------------------------------|
| System              | การพัฒนาเว็บไซต์จักรยานมือสอง                                                   |
| DFD Number          | 1                                                                               |
| Process Name        | สมัครสมาชิก                                                                     |
| Input data flow     | Member<br>- ชื่อผู้ใช้ , ชื่อจริง , รหัสผ่าน , อีเมล์,ชื่อร้านค้า,เบอร์โทรศัพท์ |
| Output data flow    | - Alert Message "Register success"<br>- เข้าใช้เว็บไซต์                         |
| Description         | - ข้อมูลผู้ใช้งานเพื่อทำการสมัครเป็นสมาขิก                                      |

# ตารางที่ 3.2 คำอธิบายการประมวลผลของกระบวนการที่ 2 : แก้ไขข้อมูลสมาชิก

| Process Description |                                     |
|---------------------|-------------------------------------|
| System              | การพัฒนาเว็บไซต์จักรยานมือสอง       |
| DFD Number          | 2                                   |
| Process Name        | แก้ไขข้อมูลสมาชิก                   |
| Input data flow     | ข้อมูลสมาชิก                        |
| Output data flow    | Alert Message "Update Successfully" |
| Description         | - ผู้ควบคุมกดปุ่ม All member        |
|                     | - ระบบจะแสดงข้อมูลสมาชิกทั้งหมด     |

| Process Description | 1                             |
|---------------------|-------------------------------|
| System              | การพัฒนาเว็บไซต์จักรยานมือสอง |
| DFD Number          | 3                             |
| Process Name        | เพิ่ม-แก้ไขข้อมูลสินค้า       |
| Input data flow     | Permissions                   |
|                     | - ข้อมูลสินค้า                |
| Output data flow    | - ข้อมูลสินค้า                |
| Description         | - กรอกข้อมูลสินค้า            |
|                     | - ยี่ห้อสินค้า                |
|                     | - รุ่นสินค้า                  |
|                     | - ปีที่ผลิตสินค้า             |
|                     | - ขนาดสินค้า                  |
|                     | - ราคาสินค้า                  |
|                     | - รูปสินค้า                   |
|                     |                               |

ตารางที่ 3.3 คำอธิบายการประมวลผลของกระบวนการที่ 3 : เพิ่ม-แก้ไขข้อมูลสินค้า

# ตารางที่ 3.4 คำอธิบายการประมวลผลของกระบวนการที่ 4 : แก้ไขข้อมูลข่าว

| Process Description | 1                                   |
|---------------------|-------------------------------------|
| System              | การพัฒนาเว็บไซต์จักรยานมือสอง       |
| DFD Number          | 4                                   |
| Process Name        | แก้ไขข้อมูลข่าว                     |
| Input data flow     | ข้อมูลสินค้า                        |
| Output data flow    | Alert Message "Update Successfully" |
| Description         | - สามารถแสดงข่าวสาร                 |

3.6 แผนภาพความสัมพันธ์ (E-R Diagram)

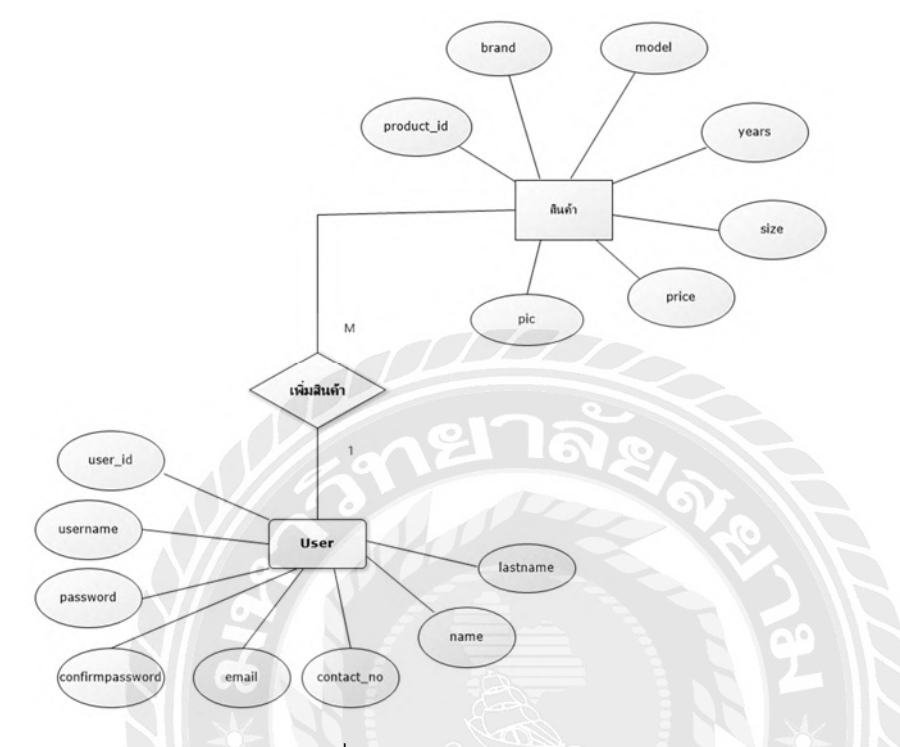

รูปที่ 3.4 แผนภาพความสัมพันธ์ (E-R Diagram)

## 3.7 พจนานุกรมข้อมูล (Data Dictionary)

| Attribute       | Description                 | Data Type    | Reference | Constrains |  |  |  |  |  |
|-----------------|-----------------------------|--------------|-----------|------------|--|--|--|--|--|
| user_id         | รหัสสมาชิก                  | int(11)      | PK        | NOT NULL   |  |  |  |  |  |
| username        | ชื่อเข้าใช้งาน<br>ผู้ใช้งาน | varchar(50)  |           | NOT NULL   |  |  |  |  |  |
| contact_no      | เบอร์โทรศัพท์               | vachar(50)   |           | NOT NULL   |  |  |  |  |  |
| name            | ชื่อจริง                    | vachar(50)   |           | NOT NULL   |  |  |  |  |  |
| lastname        | นามสกุล                     | varchar(100) |           | NOT NULL   |  |  |  |  |  |
| password        | รหัสผ่าน                    | vachar(250)  |           | NOT NULL   |  |  |  |  |  |
| confirmpassword | ยืนยันรหัสผ่าน              | varchar(255) |           | NOT NULL   |  |  |  |  |  |
| Email           | อีเมล์ผู้ใช้งาน             | varchar(250) |           | NOT NULL   |  |  |  |  |  |

| 9           |     | 2         | 9        |         |
|-------------|-----|-----------|----------|---------|
| M 0 6 0 990 | 2 5 | ຄົ້ເລຍເລ  | สุขาวสุก | (upor)  |
|             | 0.0 | 111111111 |          | usen    |
|             | 0.0 | 91        |          | (0.00.) |
|             |     |           |          |         |

ตารางที่ 3.6 ข้อมูลสินค้า (product)

| Attribute  | Description     | Data Type   | Reference | Constrains |
|------------|-----------------|-------------|-----------|------------|
| product_id | รหัสสินค้า      | int(11)     | PK        | NOT NULL   |
| brand      | ยี่ห้อสินค้า    | vachar(50)  |           | NOT NULL   |
| model      | รุ่นสินค้า      | vachar(255) |           | NOT NULL   |
| years      | ปีที่ผลิตสินค้า | int(11)     |           | NOT NULL   |
| size       | ขนาดสินค้า      | varchar(50) |           | NOT NULL   |
| price      | ราคาสินค้า      | varchar(50) |           | NOT NULL   |
| pic        | รูปสินค้า       | varchar(50) |           | NOT NULL   |

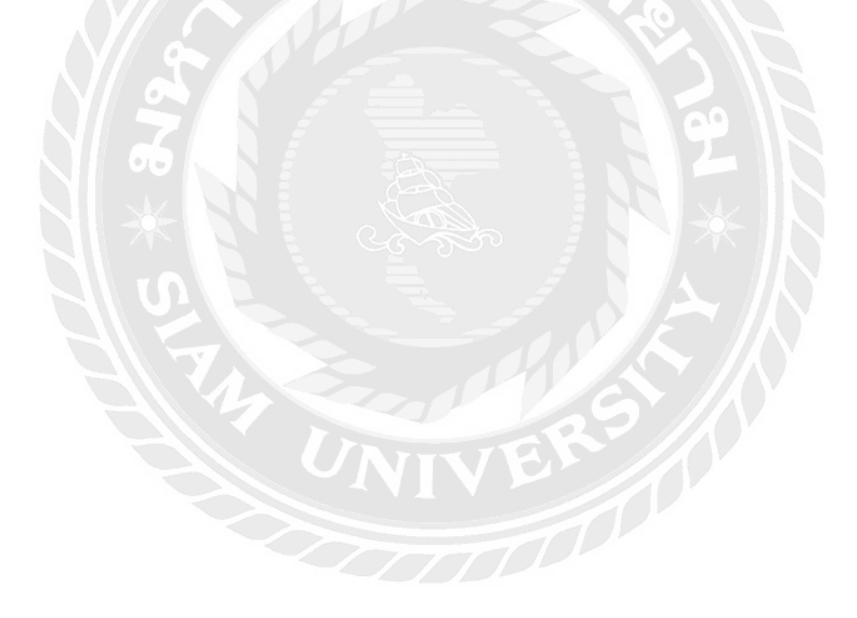

## บทที่ 4 ขั้นตอนการทดลอง

ในบทนี้จะเป็นการทดสอบการเข้าใช้งานเว็บไซต์จักรยานมือสอง โดยการทดสอบเมนู ต่างๆภายในเว็บไซต์และแสดงการเก็บข้อมูลต่างๆในฐานข้อมูล โดยมีรายละเอียดดังนี้

## 4.1 ทดสอบการทำงานของผู้ใช้งานและผู้ดูแลระบบ

4.1.1 การล็อคอินเข้าสู่ระบบ (Login)

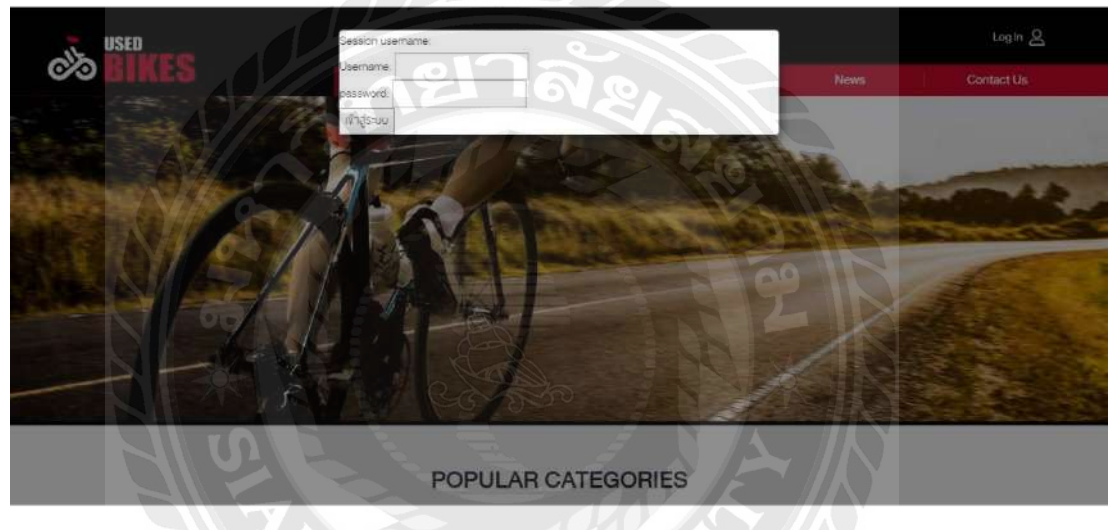

รูปที่ 4.1 หน้าจอล็อคอิน

- ผู้ใช้งาน สามารถล็อคอินเข้าสู่ระบบเพื่อทำการดำเนินการเยี่ยมชมเว็บไซต์ หรือลงขาย สินค้าและ อ่านข่าวภายในเว็บไซต์ได้

### 4.1.2 การสมัครสมาชิก (Register member)

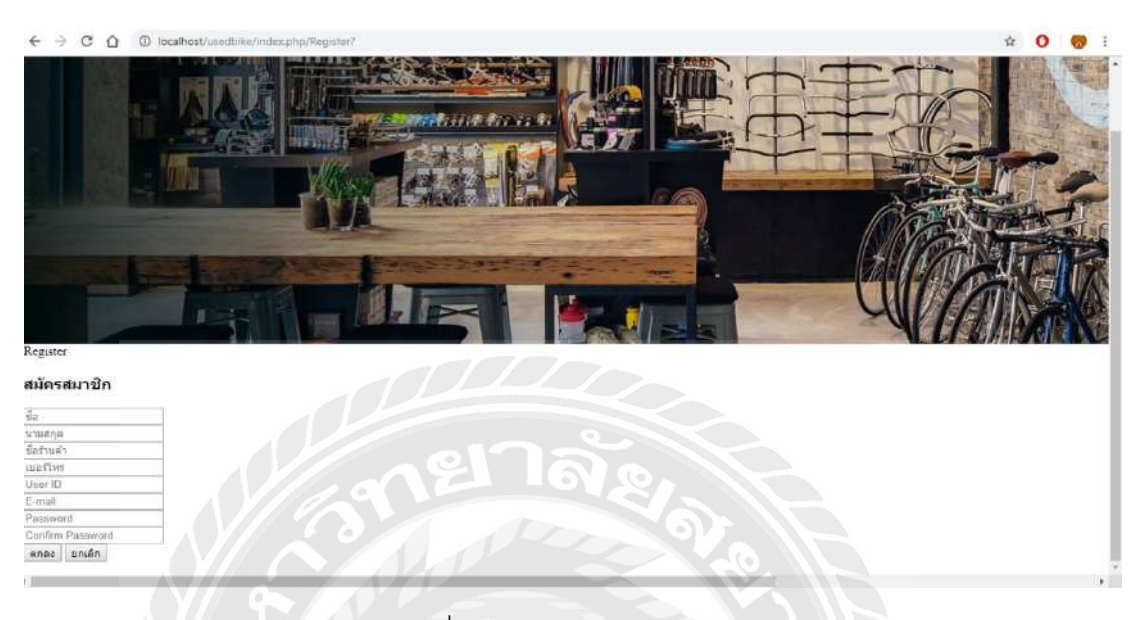

รูปที่ 4.2 หน้าจอสมัครสมาชิก

- ผู้ใช้งานสมัครสมาชิกเพื่อเป็นการลงทะเบียนร้านค้าภายในเว็บไซต์ และจะสามารถลง ขายสินค้าภายในเว็บไซต์ได้ การลงทะเบียนไม่ได้มีขั้นตอนที่ยุ่งยากและซับซ้อน

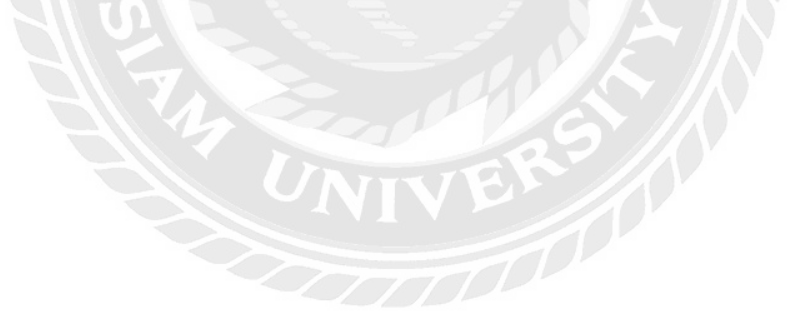

## 4.1.3 การแสดงข้อมูลสมาชิกทั้งหมด (All Member)

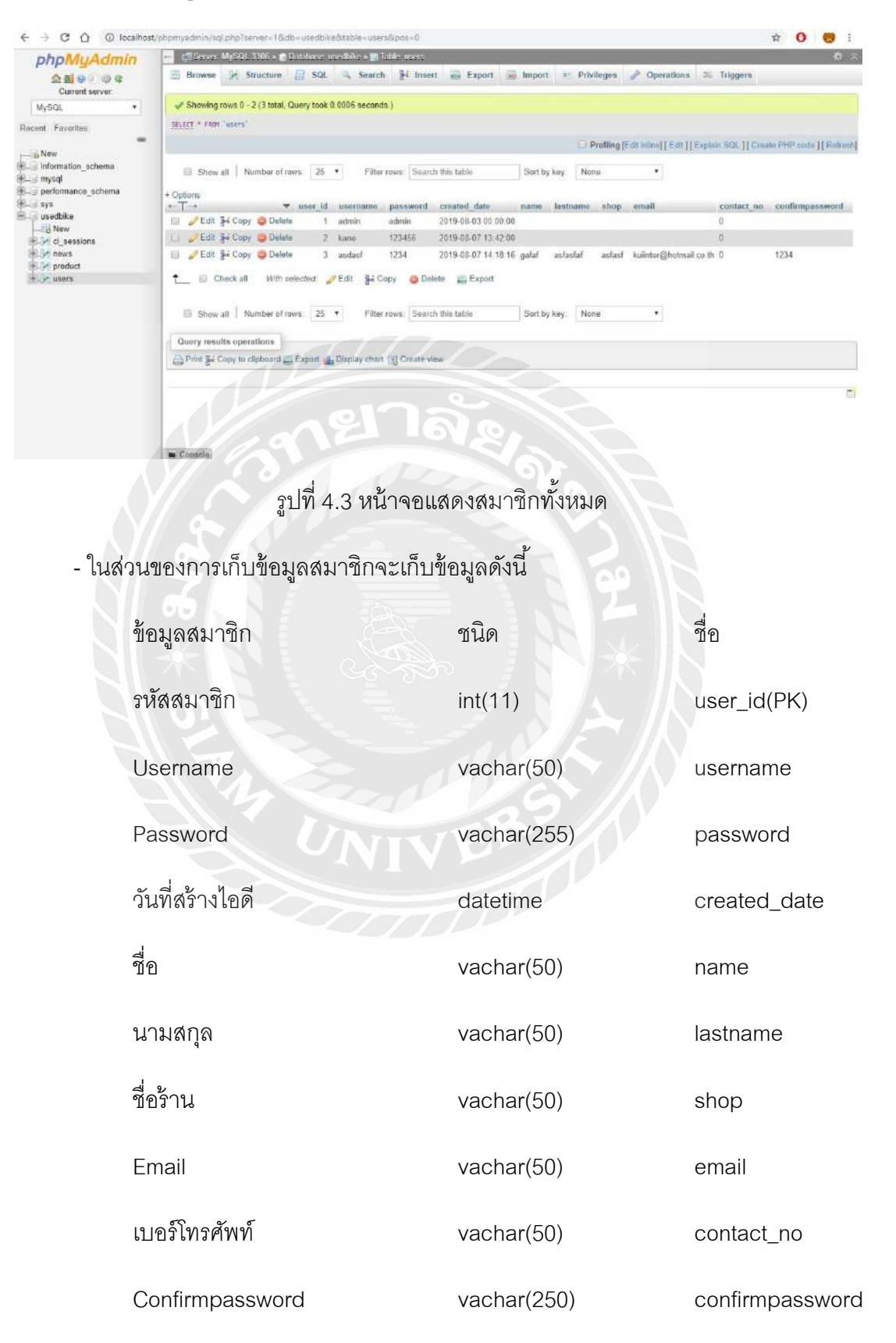

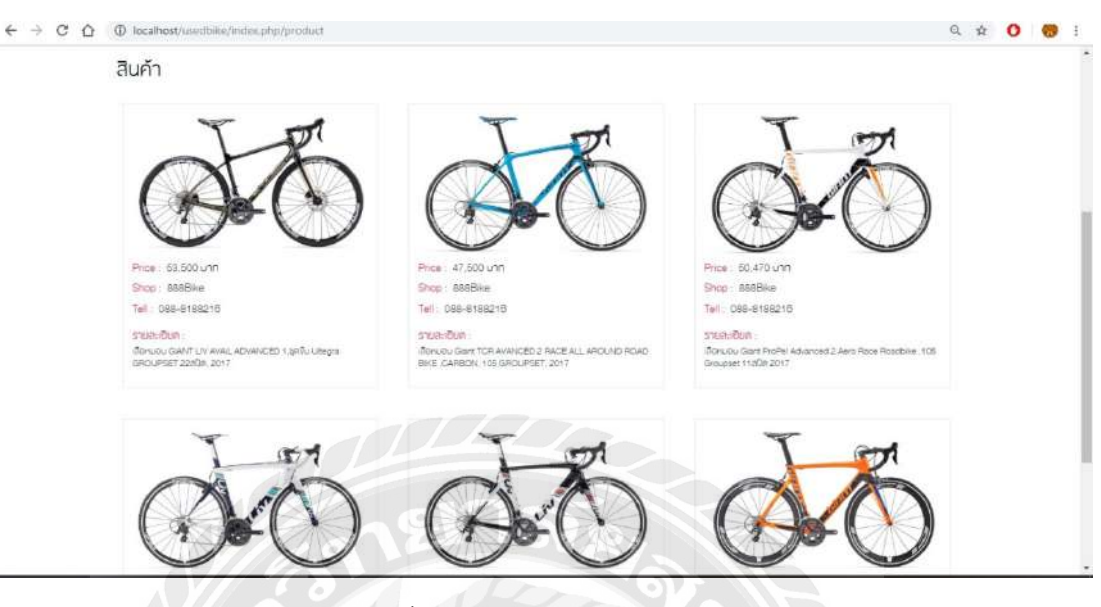

### 4.1.4 หน้าของการจัดแสดงสินค้า(Show product)

รูปที่ 4.4 หน้าจอจัดแสดงสินค้า

 - เป็นหน้าที่ทั้งผู้ที่เป็นสมาชิกและบุคคลทั่วไปที่เข้ามาเยี่ยมชมเว็บไซต์สามารถเข้าถึงได้ เพราะเป็นหน้าจัดแสดงสินค้าภายในเว็บไซต์ว่ามีสินค้าใดบ้าง และแสดงรายละเอียดและราคา ของสินค้า รวมทั้งยังสามารถซื้อขายกับผู้ลงขายสินค้าได้อีก โดยการติดต่อกับผู้ขายสินค้า โดยตรง

## 4.1.4 การค้นหาสินค้า (Search Product)

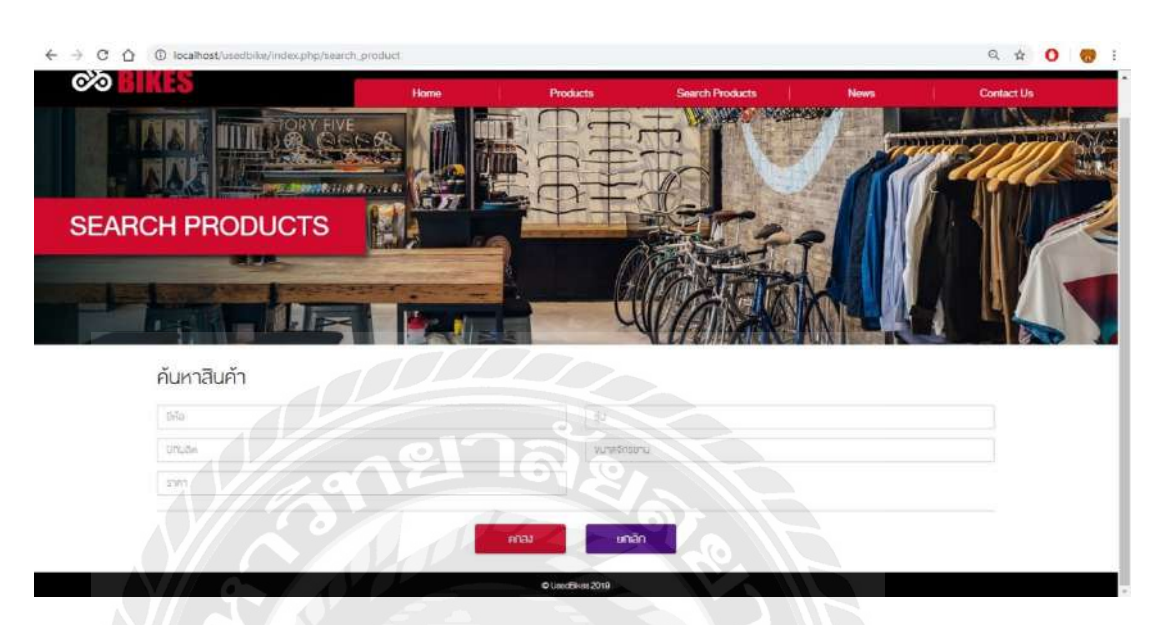

รูปที่ 4.5 การค้นหาสินค้า

- แสดงหน้าจอของการค้นหาสินค้าโดยการใส่รายละเอียดของตัวสินค้าลงไปเช่น

ใส่ราคาสินค้า ยี่ห้อสินค้า รุ่นสินค้า ลงไปและทำการกดค้นหาจะปรากฏสินค้าที่ทำการค้นหา ขึ้นมา

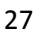

## 4.1.5 การเก็บข้อมูลในส่วนของสินค้า (Database Product)

| phpMuAdmin                    | 🗕 🚅 Server: MySQL 3306 x 👩 Database                                                                                           | usedbil | ke a 📰        | iable, product        |        |      |             |                         |                           |              | 0.2      |
|-------------------------------|----------------------------------------------------------------------------------------------------|---------|---------------|-----------------------|--------|------|-------------|-------------------------|---------------------------|--------------|----------|
| 요 페 e 이 아 오<br>Current server | 🗏 Browse 🌌 Structure 📓 SQ                                                                                                    | 4       | Searc         | n 🧏 Insert 🔜          | Export | (#3  | Import #    | Privileges 🥜 O          | perations 🏁 Triggers      |              |          |
| MySQL •                       | Showing rows 0 - 6 (7 total, Query too                                                                                        | 0.0004  | second        | ts.)                  |        |      |             |                         |                           |              |          |
| Recent Favorites              | SELECT * FROM "product"                                                                                                    |         |               |                       |        |      |             |                         |                           |              |          |
| an -                          |                                                                                                    |         |               |                       |        |      |             | Profiling (Edit Inline) | [Edit][Explain SQL][Creat | e PHP code ) | [Reliesh |
| Information_schema            | Show all Number of rows 25                                                                                                    | •       | Filte         | rows: Search this tab | lo     |      | Sort by key | None                    | •                         |              |          |
| Espenormance_echema<br>Esys   | + Options<br>+-T-+ Topolog                                                                                                    | t id t  | brand.        | model                 | VEARS  | siza | price pic   | created date            |                           |              |          |
| - i usedbike                  | 🗐 🥜 Edit 💱 Copy 🥥 Delete                                                                                                    | 1 0     | jiant         | fiv avail advanced    | 2017   | S    | 53000       | 2019-08-07 20 34        | 5                         |              |          |
| - New                         | 📋 🥜 Edit. 💱 Copy 🤤 Delete                                                                                                    | 12:16   | giant         | TCR Advaned2 Race     | 20.17  | il.  | 47500       | 2019-08-07 20 47        | 53                        |              |          |
| . In news                     | 🗐 🧬 Edit 👫 Copy 🤤 Delete                                                                                                    | 3 (     | jiant         | Propel                | 2017   | L.   | 50470       | 2019-08-07 20.48        | it                        |              |          |
| + product                     | 📋 🥒 Edit 👫 Copy 🤤 Delete                                                                                                    | 4 5     | part          | Liv Envie Advanced2   | 2017   | 5    | 37600       | 2019-08-07 20 49:       | 57                        |              |          |
| -W users                      | 📋 🥜 Edit 👫 Copy 🥥 Delete                                                                                                    | 5 5     | piant         | Liv Envie Advanced1   | 2017   | м    | 55410       | 2019-08-07 20:50        | 14                        |              |          |
|                               | 📋 🥜 Edlt 💱 Copy 🥥 Delete                                                                                                    | 6 3     | plant         | liv avail advanced    | 2017   | s    | 53000       | 2019-08-07 20 58        | 17                        |              |          |
|                               | 🔝 🥒 Edit 💱 Copy 🥥 Delete                                                                                                    | 6 6     | jiant         | liv avail advanced    | 2017   | s    | 53000       | 2019-08-07 21 08        | 6                         |              |          |
|                               | Check all With selected     Show all Number of rows: 25     Quarty results operations     Print 3- Story to dipbeard - Export | Edr     | Şé C<br>Filte | opy Deinte I          | Export |      | Sort by key | None                    | Ŧ                         |              |          |

# รูปที่ 4.6 หน้าจอการเก็บข้อมูลของสินค้า

- ในส่วนของการเก็บข้อมูลสินค้านั้นจะเก็บข้อมูลดังนี้

| ข้อมูลสินค้า | ชนิด        | สื่อ           |
|--------------|-------------|----------------|
| รหัสสินค้า   | int(11)     | product_id(PK) |
| ยี่ห้อ       | vachar(50)  | brand          |
| รุ่น         | vachar(255) | model          |
| ปีผลิต       | int(11)     | years          |
| ขนาด         | vachar(50)  | size           |
| ราคา         | vachar(50)  | price          |
| ฐปภาพ        | vachar(50)  | pic            |

### 4.1.6 การเข้าชมหัวข้อข่าว

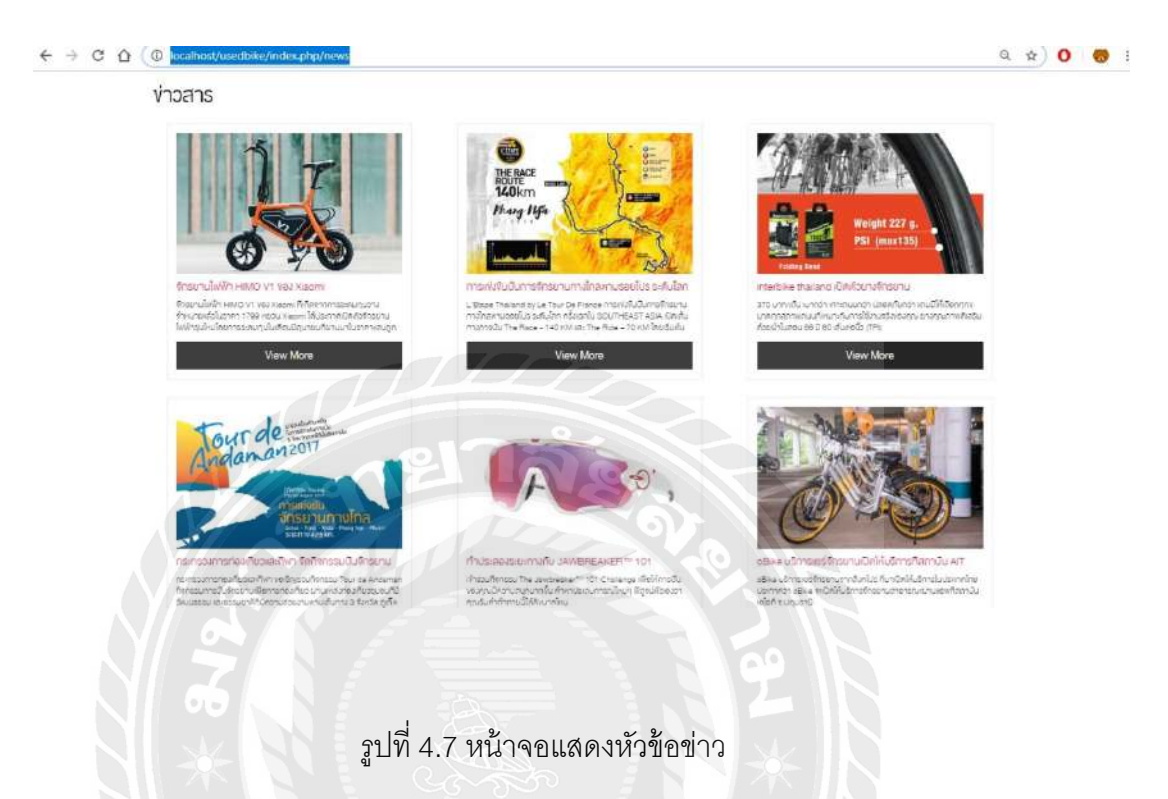

- ในส่วนของหัวข้อข่าวนั้นจะมีการแสดงหัวข้อข่าวเพื่อให้ผู้เข้าเยี่ยมชมได้รับความรู้และ

ข่าวสารของวงการจักรยานว่ามีข่าวสารอะไรบ้าง

### 4.1.6 หน้าแสดงรายละเอียดของข่าว

#### Bookmark this page

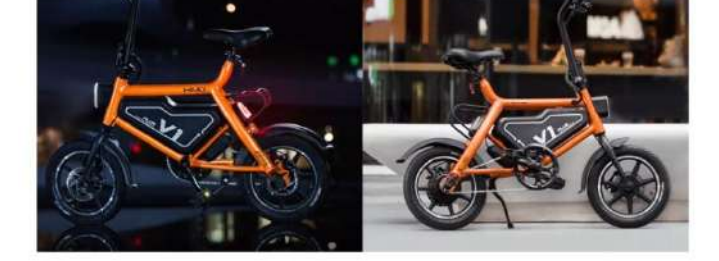

ชายานให้กรณีที่สารสร้างหัวขางของสารสร้างสร้องแผนของหรือของสรรมของของสร้างของของของสรรมของสรรมของสรรมของสรรมของส สร้างของสรรมของสรรมของสรรมของสร้างสรรมของสร้างของสรรมของสรรมของสรรมของสรรมของสรรมของสรรมของสรรมของสรรมของสรรมของ ก็ประวัติสรรมของสรรมของสรรมของสร้างสรรมของสรรมของสรรมของสรรมของสรรมของสรรมของสรรมของสรรมของสรรมของสรรมของสรรมขอ แต่งของสรรมของสรรมของสรรมของสรรมของสรรมของสรรมของสรรมของสรรมของสรรมของสรรมของสรรมของสรรมของสรรมของสรรมของสรรมของ และสรรมของสรรมของสรรมของสรรมของสรรมของสรรมของสรรมของสรรมของสรรมของสรรมของสรรมของสรรมของสรรมของสรรมของสรรมของส สรรมของสรรมของสรรมของสรรมของสรรมของสรรมของสรรมของสรรมของสรรมของสรรมของสรรมของสรรมของสรรมของสรรมของสรรมของสรรมของ สรรมของสรรมของสรรมของสรรมของสรรมของสรรมของสรรมของสรรมของสรรมของสรรมของสรรมของสรรมของสรรมของสรรมของสรรมของสรรมของ สรรมของสรรมของสรรมของสรรมของสรรมของสรรมของสรรมของสรรมของสรรมของสรรมของสรรมของสรรมของสรรมของสรรมของสรรมของสรรมของ

รูปที่ 4.8 หน้าจอแสดงรายละเอียดข่าว

 เมื่อผู้เยี่ยมชมข่าวกดเข้ามาดูรายละเอียดข่าวจากหัวข้อข่าวจะปรากฏหน้าของ รายละเอียดข่าวขึ้นมาเพื่อแสดงรายละเอียดของข่าวทั้งหมดในหัวข้อนั้น 4.1.7 การเก็บข้อมูลของหน้าข่าว

| phpMuAdmin                            | 🚽 🕼 Sever MySSI 3306 a 🖞 Dataser uvelike a 📱 Tales uver 🖉 🖉                                                                                                    |
|---------------------------------------|----------------------------------------------------------------------------------------------------|
| 요 최 은 이 가 다<br>Current server         | Browse (# Structure ) SQL is Search (# Insert in Export in Insert in Privileges / Operations % Triggers                                                                                                    |
| MySQL *                               | I name type Column Automatics and Dename Carl Auto-Auto-Auto-Auto-Auto-Auto-Auto-Auto-                                                                                                    |
| Recent Favorites                      | 🗇 2 news_title varchar(250) u85_ponsca_c: No None 🖉 Change 🥃 Droo 🕶 More                                                                                                    |
| - a New                               | 🗉 3 news_content tout utt5_peneral_ci No None 🥜 Change 🥪 Drop 🖛 More                                                                                                    |
| - information_schema                  | 🖸 4 created_date dateline No Nose 🥏 Change 曼 Dros 🗢 Mare.                                                                                                    |
| I- i mysol<br>I- i performance_schema | 5 pic_news varchar(500) attle_general_ci No None Change Otop More     Change Drop More     Change Transfer Plattet     Fulltet     Fulltet                                                                                |
| Lis New<br>Classions                  | Je Add 1 column(s) atter pic_nevs. ▼ Go<br>Indexes G<br>Action Keyname Type Unique Packed Column Cardinality Collation Null Comment<br>PERI © Drop PRIMARY STREE Yes No neve_jd 0 A No<br>Create an index of 1 columns Go |
|                                       | Partitions                                                                                                    |
|                                       | Partition table                                                                                                    |
|                                       | Constant                                                                                                    |

รูปที่ 4.9 หน้าจอแสดงการเก็บข้อมูลข่าว

- ในส่วนของการเก็บข้อมูลข่าว

| ข้อมูลข่าว       | ชนิด        | ชื่อ         |
|------------------|-------------|--------------|
| รหัสข่าว         | int(11)     | news_id(PK)  |
| หัวข้อข่าว       | vachar(250) | news_title   |
| เนื้อหาข่าว      | text        | news_content |
| วันที่เก็บข้อมูล | datetime    | created_date |
| รูปภาพ           | vachar(250) | pic_news     |

## บทที่ 5 สรุปและข้อเสนอแนะ

การจัดทำโครงงานงานการพัฒนาเว็บไซต์จักรยานมือสองได้สรุปผลการดำเนินงาน ปัญหาและข้อเสนอแนะในการทำงานดังต่อไปนี้

### 5.1 สรุปผลการดำเนินโครงงาน

การดำเนินงานในระบบนี้แบ่งออกเป็น 2 ส่วนหลัก คือผู้ควบคุมและผู้ใช้งาน โดยทำการ ทดสอบ สรุปผลการทดสอบการใช้งานได้ ดังนี้

5.1.1 ในส่วนของผู้ควบคุมสามารถเพิ่มลบสมาชิกได้จริง

5.1.2 ในส่วนของผู้ควบคุมทำการทดสอบการกำหนดการเข้าใช้งานอินเทอร์เน็ตของ ผู้ใช้งาน พบว่าสามารถใช้งานระบบได้จริง

5.1.3 ในส่วนของผู้ควบคุมทำการทดสอบการเปลี่ยนแปลงข่าวสาร สามารถทำได้จริง

5.1.4 ในส่วนของผู้ใช้งาน ทำการทดสอบการเข้าใช้งานตามที่ถูกกำหนดโดยผู้ควบคุม พบว่าสามารถใช้งานระบบได้จริง

### 5.2 ปัญหาการดำเนินโครงงาน

5.2.1 ในหน้าเว็บบางหน้ามีขนาดตัวอักษรที่เล็กเกินไป ทำให้อ่านได้ค่อนข้างยาก

5.2.2 ในส่วนของผู้ควบคุมจะเพิ่มผู้ใช้งานอินเทอร์เน็ตได้ทีละคนเท่านั้น

5.2.3 ในส่วนของการออกแบบหน้าตาของการล็อคอินและหน้าของการเพิ่มข่าวสารและ ลงทะเบียน ยังมีความไม่สวยงาม และสะดวกต่อผู้ใช้งานมากเท่าที่ควร

### 5.3 ข้อเสนอแนะ

การดำเนินการพัฒนาเว็บไซต์จักรยานมือสองข้อเสนอแนะต่อโครงการนี้ ดังนี้

5.3.1 ควรปรับปรุงขนาดของตัวอักษรในบางหน้าเว็บให้มีขนาดพออ่านง่าย ไม่เล็ก จนเกินไป

5.3.2 รายชื่อสมาชิกที่นำมากำหนดสิทธิ์ในการเข้าใช้อินเทอร์เน็ตควรจะดึงมาจาก ฐานข้อมูลได้ เพื่อไม่ให้เกิดการผิดพลาดเมื่อใส่ชื่อผิด หรือใส่ชื่อที่ไม่มีอยู่ในฐานข้อมูล

5.3.3 ควรปรับปรุงในด้านของความสวยงามและการจัดวางสิ่งต่างๆในเว็บให้ง่ายต่อการ ใช้งานของผู้ใช้งานจริง

### บรรณานุกรม

- จีระสิทธิ์ อึ้งรัตนวงศ์. (2555 ก). *คู่มือพัฒนาเว็บแอพพลิเคชั่นด้วย PHP* + AJax + jQuery ฉบับสมบูรณ์. กรุงเทพมหานคร: โปรวิชั่น.
- จีระสิทธิ์ อึ้งรัตนวงศ์. (2555 ข). *เวิร์คซ็อป PHP* + Ajax + jQuery. กรุงเทพมหานคร: โปรวิชั่น.

ดีไซน์นิว.(ม.ป.ป.). CSS Guideline – เปิดตำราสอนเทคนิคเขียน CSS อย่างมืออาชีพ. เข้าถึงได้จาก https://www.designil.com/professional-css-tutorial.html

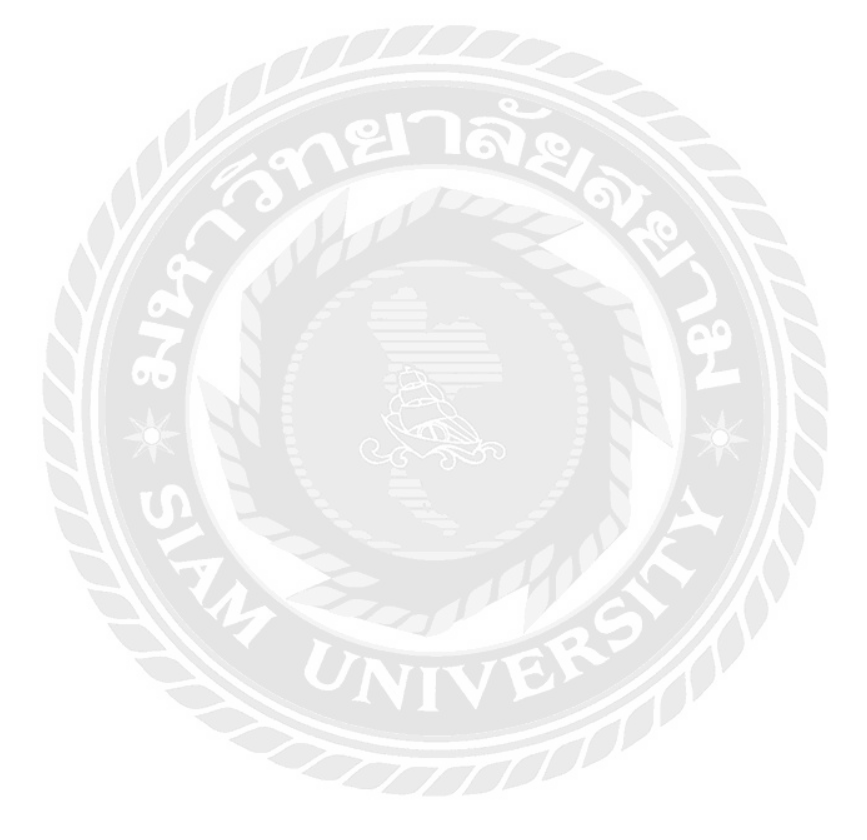

ภาคผนวก ก

การติดตั้ง Ubuntu Server บน VMware

## ขั้นตอนการติดตั้ง Ubuntu Server

1. ทำการดาวน์โหลด Ubuntu Server 16.04 ,Ubuntu desktop 16.04 และติดตั้ง

VMware Workstation เลือก Creat a New Virual Machine

| 📴 VMware Workstation                                                                                |                                                                                                    | x c |
|----------------------------------------------------------------------------------------------------|----------------------------------------------------------------------------------------------------|-----|
| File Edit View VM Tabs Help                                                                         | ● ● -   ◇   ② ♀ ♀   ■ 〓 ♥   国                                                                                  |     |
| Library X                                                                                           | A Home ×                                                                                                    |     |
| Q Type here to search 🔹                                                                             |                                                                                                    |     |
| My Computer     Windows Server 2008 x     Windows 7 x54     Windows Server 2008 x     Server 2008 x | WORKSTATION 12 PRO                                                                                             |     |
| 2 and ed with                                                                                       |                                                                                                    |     |
|                                                                                                    | Create a New Open a Virtual Connect to a Connect to<br>Virtual Machine Machine Remote Server VMware vCloud Air |     |
|                                                                                                    | anglage F                                                                                                    |     |
|                                                                                                    | No No No                                                                                                    |     |
|                                                                                                    |                                                                                                    |     |
| < >                                                                                                 | vmware:                                                                                                    |     |

รูปที่ ก.1 หน้าจอ VMware Workstation

2. เลือก Typical

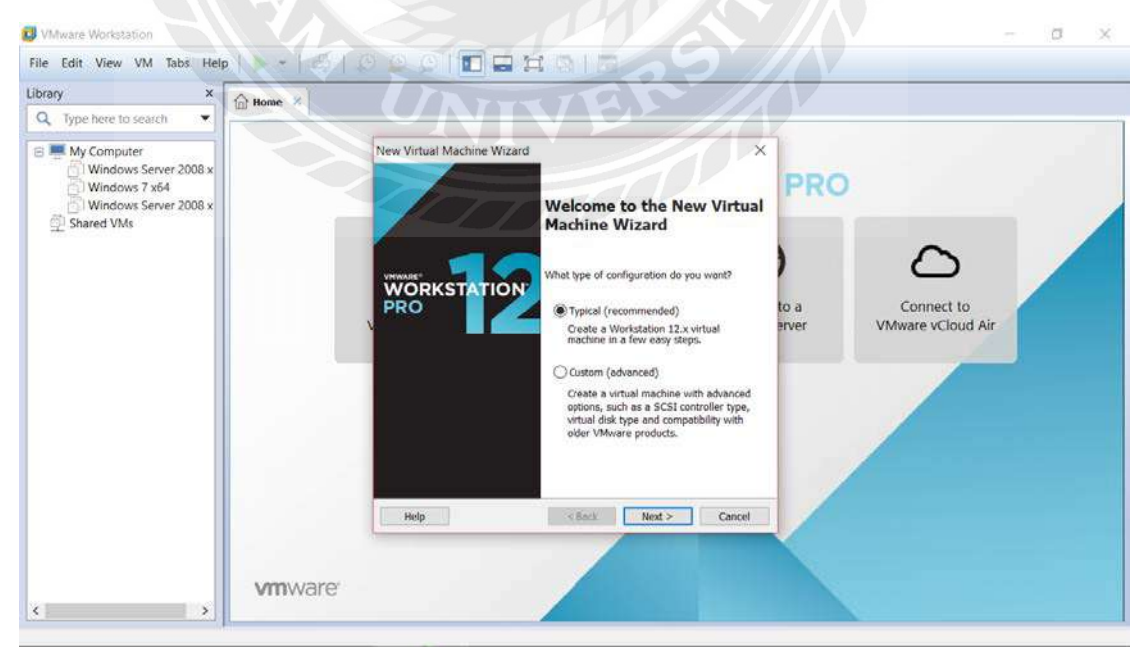

รูปที่ ก.2 หน้าจอแสดงขั้นตอนการสร้าง Virual Machine ขั้นตอนที่ 1

3. เลือก I will install operating system later แล้วกดNext

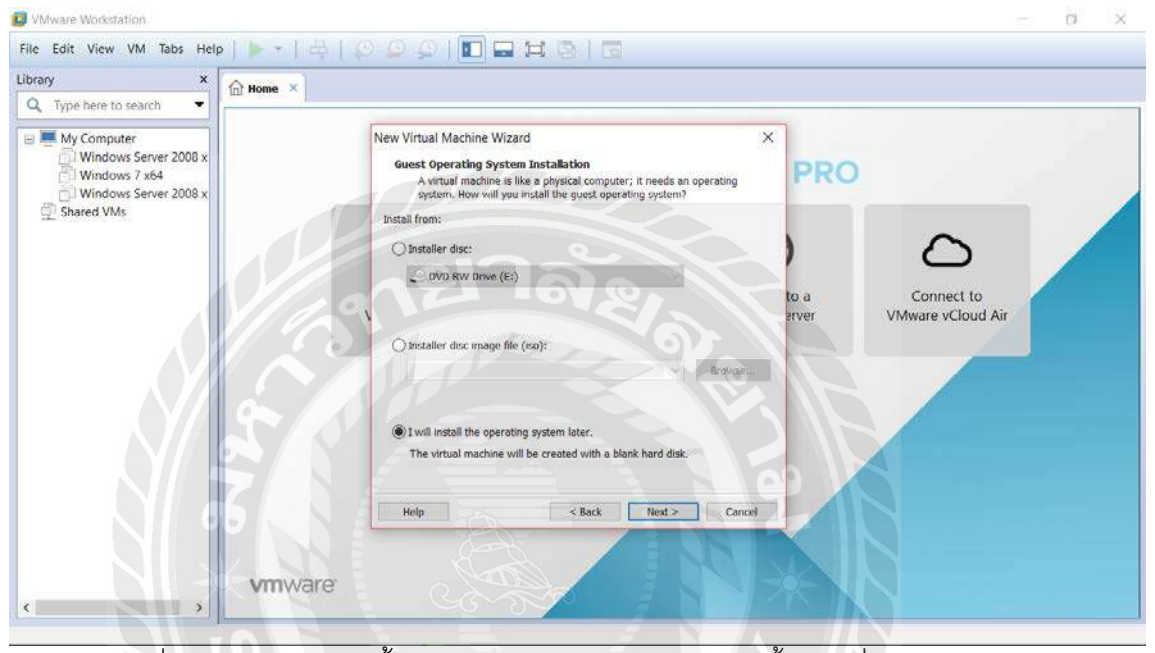

รูปที่ ก.3 หน้าจอแสดงขั้นตอนการสร้าง Virual Machine ขั้นตอนที่ 2

4. เลือก Linux กดNext

| library X                                                                                                    | ☆ Home × |                                                                                                    |               |                                 |  |
|----------------------------------------------------------------------------------------------------|----------|----------------------------------------------------------------------------------------------------|---------------|---------------------------------|--|
| Type here to search     My Computer     Windows Server 2008 x     Windows Server 2008 x     Windows Server 2008 x     Shared VMs |          | New Virtual Machine Wizard Sector a Guest Operating System Will be installed on this virtual machine? Guest operating system Interest Windows Guinate Unare Sector Windows Solaris Wersion Version Uburtu | to a<br>arver | Connect to<br>VMware vCloud Air |  |
| < .                                                                                                    | vmware   | Help Sock Next > Cancel                                                                                                    |               |                                 |  |

รูปที่ ก.4 หน้าจอแสดงขั้นตอนการสร้าง Virual Machine ขั้นตอนที่ 3

5. เลือก Split virtual disk into multiple files กด Next

| Library                                                                                      |           |                                                                                                    |                      |                                 |  |
|----------------------------------------------------------------------------------------------|-----------|----------------------------------------------------------------------------------------------------|----------------------|---------------------------------|--|
| Q. Type here to search                                                                       |           |                                                                                                    |                      |                                 |  |
| Wy Computer<br>Windows Server 2008 x<br>Windows 7 x64<br>Windows Server 2008 x<br>Shared VMs | VIII Ware | <ul> <li>New Virtual Machine Wizard</li> <li>Specify Disk Capacity</li> <li>Mow large do you wont this disk to be?</li> <li>The virtual machine's hord disk is stored as one or more files on the basic mopular's physical disk. These file(s) start small and become larger as so and applications, like, and data to your virtual and become larger as to add applications files and data to your virtual and become larger as to add applications files as single file</li> <li>Spit virtual disk into multiple files</li> <li>Spitting the disk makes it easier to move the virtual machine to another computer but may reduce performance with very large disks.</li> <li>More Virtual disk into multiple files</li> <li>More the disk makes it easier to move the virtual machine to another computer but may reduce performance with very large disks.</li> <li>More Virtual disk into multiple files</li> <li>More the disk makes it easier to move the virtual machine to another computer but may reduce performance with very large disks.</li> <li>More Virtual disk into multiple files</li> <li>More virtual disk into multiple files</li> <li>More virtual disk into multiple fil</li></ul> | PRO<br>to a<br>arver | Connect to<br>VMware vCloud Air |  |

รูปที่ ก.5 หน้าจอแสดงขั้นตอนการสร้าง Virual Machine ขั้นตอนที่ 4

6. หน้าต่างแสดงข้อมูลตัวโปรแกรมที่จะทำการติดตั้ง กด Finish

| Library X Q. Type here to search                                              | Home × |                                                                                                    |                                |                                |
|-------------------------------------------------------------------------------|--------|----------------------------------------------------------------------------------------------------|--------------------------------|--------------------------------|
| Windows Server 2008 x<br>Windows 7 x64<br>Windows Server 2008 x<br>Shared VMs | vmware | New Virtual Machine Wizard       X         Ready to Create Virtual Machine       Click Finish to create the virtual mochine. Then you can install Ubuntu.         The virtual machine will be created with the following settings:       Image: Cliubers/click/Urual Machines/Ubuntu.         New Virtual Machine:       Cliubers/click/Ubucuments/Virtual Machines/Ubuntu.         Version:       Workdation 12.x         Operating System:       Ubuntu         Hard Dask:       20 GB, Split         Memory:       1024 M8         Memory:       1024 M8         Other Devices:       CD/DVD, USB Controller, Printer, Sound Card         Customize Hardware          Version:       Version:         Version:       Version:         Memory:       Customize Hardware | PRO<br>to a<br>erver VMware vC | <b>D</b><br>ct to<br>Cloud Air |

รูปที่ ก.6 หน้าจอแสดงขั้นตอนการสร้าง Virual Machine ขั้นตอนที่ 5

7. หลังจากกด Finish จะแสดงหน้าต่าง Virtual machine ที่สร้างขึ้น เลือก Edit virtual

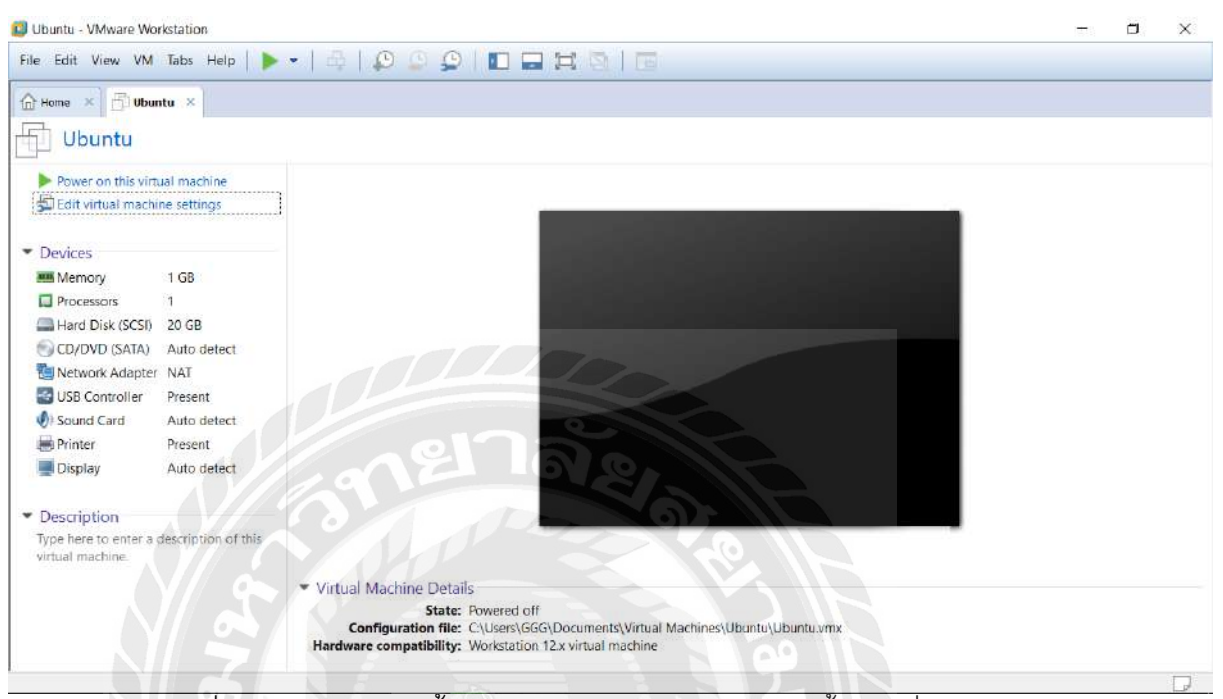

machine settings

รูปที่ ก.7 หน้าจอแสดงขั้นตอนการสร้าง Virual Machine ขั้นตอนที่ 6

| Ubuntu - VMware Workstation                                                                                                    | Virtual Machine Settings                                                                              |                                                                                                    |        |                                                                                                    | ×              | 177 | Ø | $\times$ |
|----------------------------------------------------------------------------------------------------|----------------------------------------------------------------------------------------------------|----------------------------------------------------------------------------------------------------|--------|----------------------------------------------------------------------------------------------------|----------------|-----|---|----------|
| File Edit View VM Tabs Help                                                                                                    | Hardware Options                                                                                      |                                                                                                    |        |                                                                                                    |                |     |   |          |
| Home      Home      H | Device<br>Processors<br>CD/DVD (SATA)<br>CD/DVD (SATA)<br>Display<br>Sound Card<br>Printer<br>Display | Summary<br>1 GB<br>1<br>20 GB<br>Auto detect<br>NAT<br>Present<br>Auto detect<br>Present<br>Auto detect | V      | Memory<br>Specify the amount of memory affocated to this virtual<br>machine. The memory size must be a multiple of 4 MB.<br>Memory for this virtual machine: 1024 	 MB<br>64 68<br>32 60<br>16 68<br>8 60<br>4 68<br>2 60<br>1 68<br>9 60<br>1 68<br>9 2 60<br>1 68<br>9 2 80<br>1 68<br>9 2 80<br>1 68<br>9 80<br>1 68<br>9 80<br>1 68<br>1 68<br>1 68<br>1 68<br>1 68<br>1 68<br>1 68<br>1 68<br>1 68<br>1 68<br>1 68<br>1 68<br>1 68<br>1 68<br>1 68<br>1 68<br>1 68<br>1 68<br>1 68<br>1 68<br>1 68<br>1 68<br>1 68<br>1 68<br>1 68<br>1 68<br>1 68<br>1 68<br>1 68<br>1 68<br>1 68<br>1 68<br>1 68<br>1 68<br>1 68<br>1 7<br>1 7<br>1 7<br>1 7<br>1 7<br>1 7<br>1 7<br>1 7 | y<br>m         |     |   |          |
| Type here to enter a description of<br>virtual machine.                                                                                                    | th                                                                                                    | <b>©</b> Add                                                                                            | Remove | 1 The virtual machine will use up to 768 MB of this memory<br>graphics memory. You can change this amount in the Dia<br>settings page.                                                                                                    | y for<br>splay |     |   |          |
|                                                                                                    |                                                                                                    |                                                                                                    |        | OK Cancel He                                                                                                    | lpa            |     |   |          |

8. แสดงหน้าต่าง Edit virtual machine settings

รูปที่ ก.8 หน้าจอแสดงขั้นตอนการสร้าง Virual Machine ขั้นตอนที่ 7

 กด CD/DVD(SATA) เลือก Use ISO image file จากโฟล์เดอร์ที่ทำการดาวน์โหลดไฟล์ Ubuntu Server 16.04 ไว้ กด OK

| 😰 Ubuntu - VMware Workstation                                                                                                    | Virtual Machine Settings                                                                                                    | ×                                                                                                    | - a × |
|----------------------------------------------------------------------------------------------------|----------------------------------------------------------------------------------------------------|----------------------------------------------------------------------------------------------------|-------|
| File Edit View VM Tabs Help                                                                                                    | Hardware Options                                                                                                    |                                                                                                    |       |
| Home X Ubuntu X  Home X  Ubuntu  Power on this virtual machine Edit virtual machine settings  Devices  Memory 1 GB  Processors 1  Hard Disk (SCSI) 20 GB  CD/DVD (SATA) Auto detect NAT USB Controller Present  Sound Card Auto detect Printer Present  Display Auto detect | Device Summary<br>Memory 1 G8<br>Processors 1<br>Hard Oisk (SSSI) 20 G9<br>COUVO (SATA) Auto detect<br>Network Adopter NAT<br>USB Controller Present<br>Sound Card Auto detect.<br>Printer Present<br>Display Auto detect. | Device status<br>Connected<br>Connect at power on<br>Connection<br>Use physical drive:<br>Auto detect<br>Use ISO image file:<br>C:\Users\GGG\pownloads\uburitu-1 \vicesec.<br>Advanced |       |
| Description     Type here to enter a description of t     virtual machine.                                                                                                    | Add Ret                                                                                                    | nove                                                                                                    |       |
|                                                                                                    |                                                                                                    | OK Cancel Help                                                                                                    | D     |

รูปที่ ก.9 หน้าจอแสดงขั้นตอนการสร้าง Virual Machine ขั้นตอนที่ 8

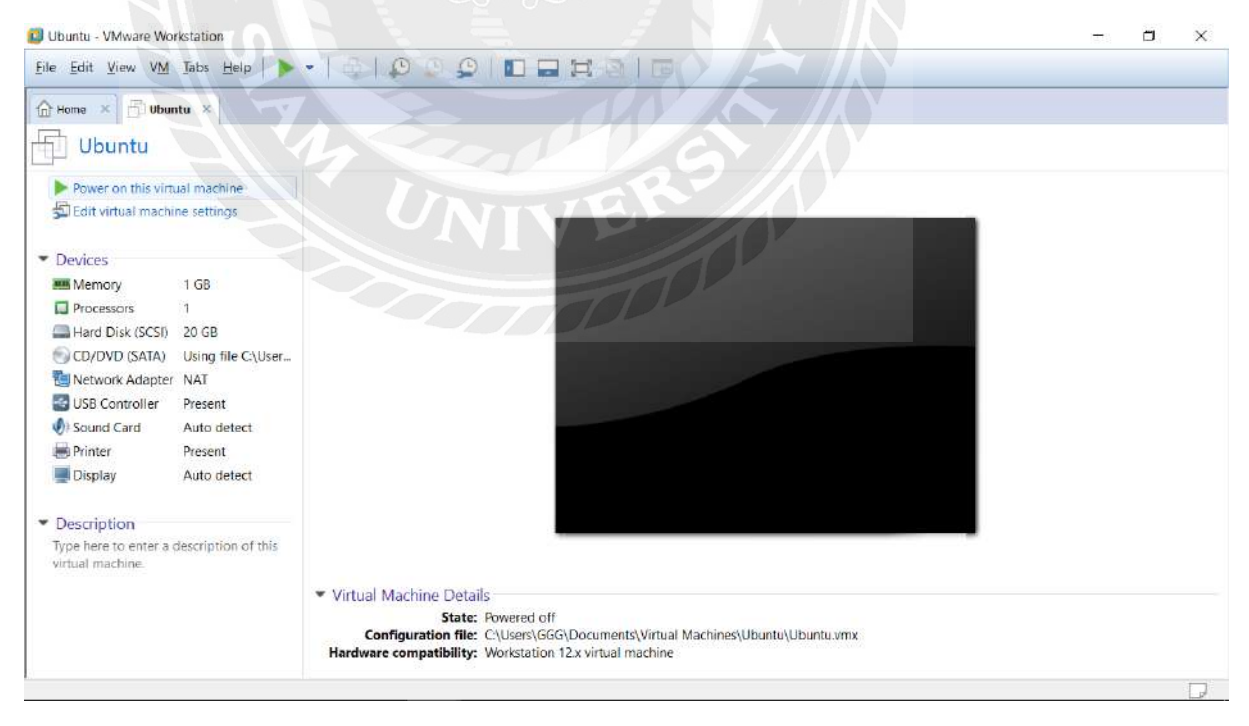

รูปที่ ก.10 หน้าจอแสดงขั้นตอนการสร้าง Virual Machine ขั้นตอนที่ 9

ี่ 10. แสดงหน้าต่างหลังจากเลือกไฟล์ Ubuntu Server 16.04 เลือกภาษาที่ทำการใช้งาน

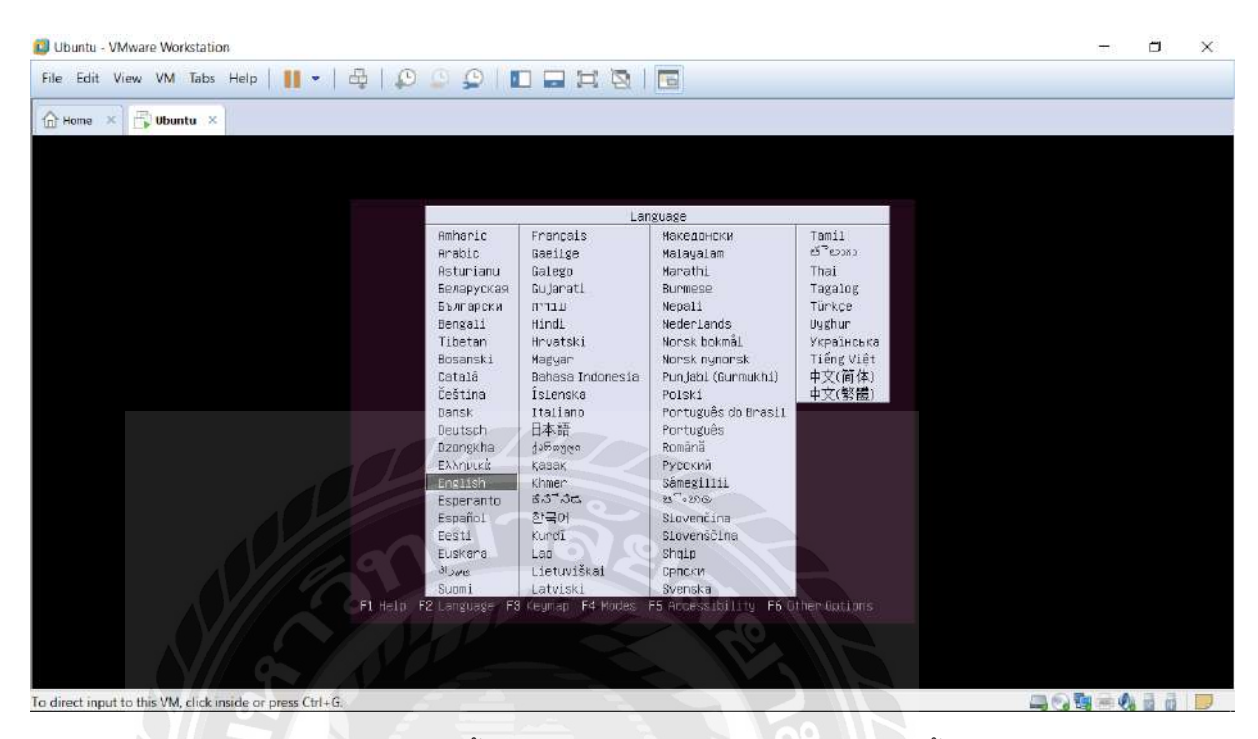

รูปที่ ก.11 หน้าจอแสดงการติดตั้ง Ubuntu server บน Virual Machine ขั้นตอนที่ 1

- te dat view VM abs den in a view view abs den in a view abs den in a view abs den in
- 11. หน้าต่างการติดตั้ง Ubuntu server

รูปที่ ก.12 หน้าจอแสดงการติดตั้ง Ubuntu server บน Virual Machine ขั้นตอนที่ 2

## 12. เลือกภาษาเพื่อใช้ในกระบวนการติดตั้ง

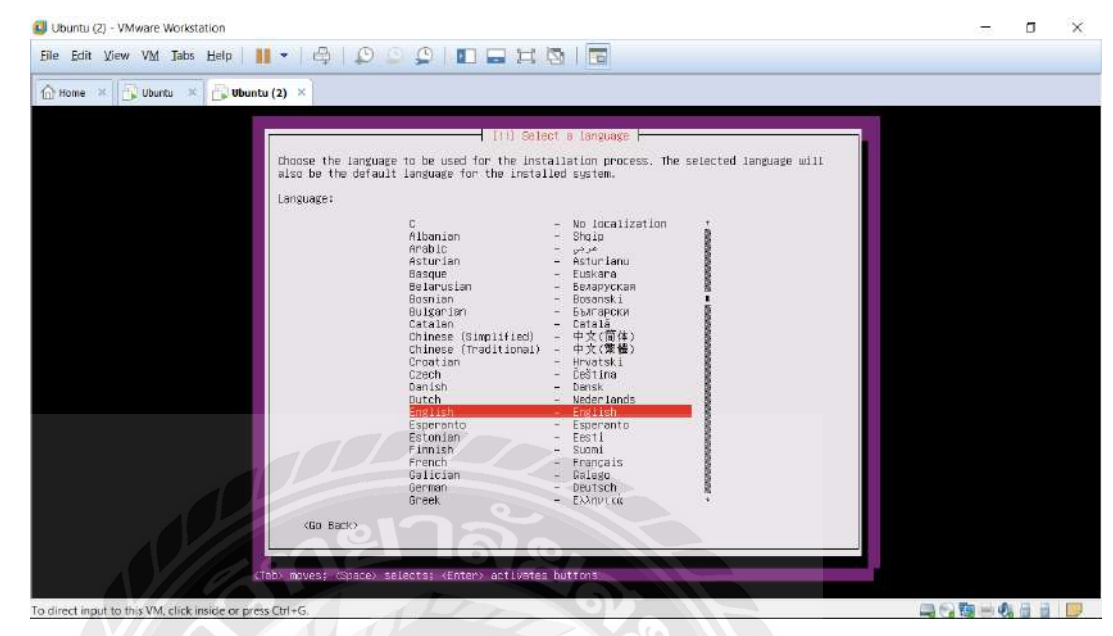

รูปที่ ก.13 หน้าจอแสดงการติดตั้ง Ubuntu server บน Virual Machine ขั้นตอนที่ 3

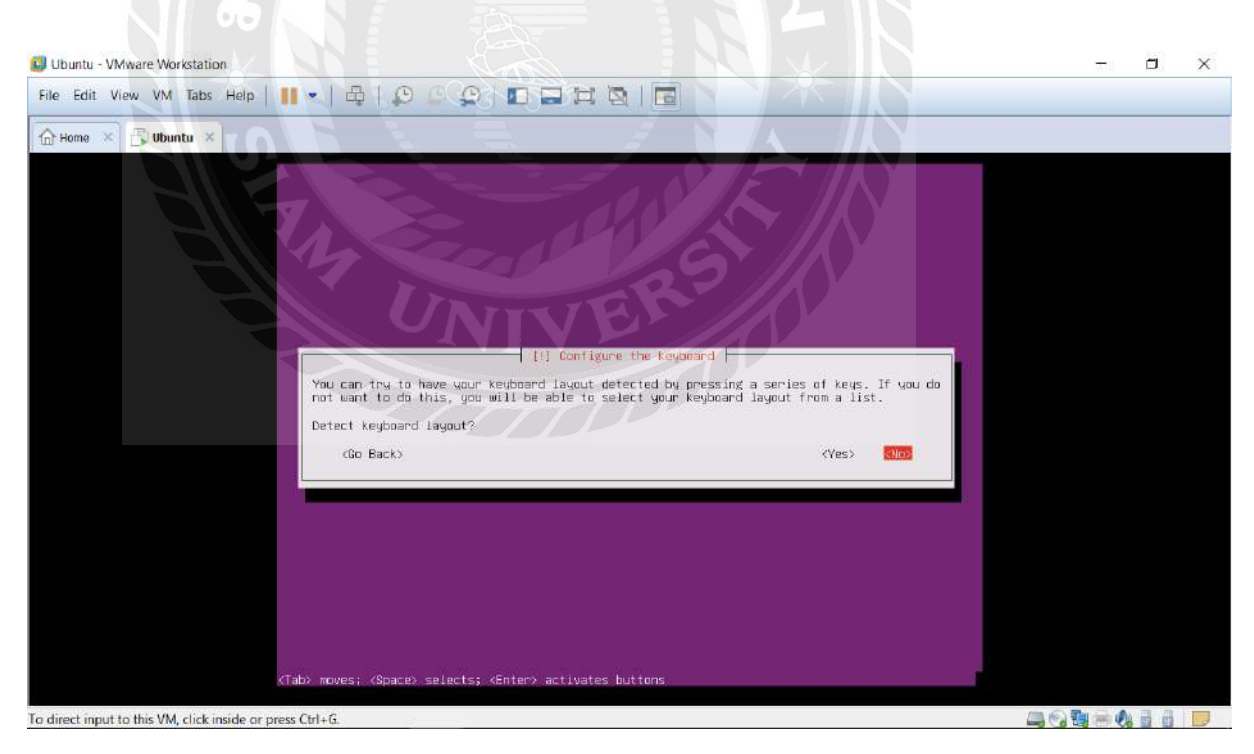

รูปที่ ก.14 หน้าจอแสดงการติดตั้ง Ubuntu server บน Virual Machine ขั้นตอนที่ 4

| Ubuntu - VMware Workstation                                                                                                    | - 6 | × c |
|----------------------------------------------------------------------------------------------------|-----|-----|
| File Edit View VM Tabs Help   🔢 💌 🛱   💭 💭 💭   🔟 🚍 🛱 🔯   🔚                                                                                                    |     |     |
| The Home X 🔂 Ubuntu X                                                                                                    |     |     |
|                                                                                                    |     |     |
| [!] Configure the keyboard                                                                                                    |     |     |
| Please select the layout matching the keyboard for this machine.                                                                                                    |     |     |
| Keyboard layout:                                                                                                    |     |     |
| Since Lists: (US)         English (US)       English (US)         English (US)       English (Couraek)         English (US)       English (Couraek)         English (US)       English (Couraek)         English (US)       English (Couraek)         English (US)       English (Couraek)         English (US)       English (Couraek)         English (US)       English (Couraek)         English (US)       English (Couraek)         English (US)       English (Couraek)         English (US)       English (Couraek)         English (US)       English (Couraek)         English (US)       English (Couraek)         English (US)       English (US)         English (US)       English (US)         English (US)       English (US)         English (US)       English (US)         English (US)       English (US)         English (US)       English (US)         English (US)       English (US)         English (US)       English (US)         English (US)       English (US)         English (US)       English (US)         English (US)       English (US)         English (US)       English (US)         English (US) |     |     |
| (Ga Back)                                                                                                    |     |     |
| (Tab) noves; (Space) selects; (Enter) activates buttons                                                                                                    |     |     |
| To direct input to this VM click inside or press Ctrl+G                                                                                                    |     |     |

- รูปที่ ก.15 หน้าจอแสดงการติดตั้ง Ubuntu server บน Virual Machine ขั้นตอนที่ 5
- 13. รอการติดตั้ง

| 1 Ubuntu - VMware Workstation                             | - ¤ ×                           |
|-----------------------------------------------------------|---------------------------------|
| File Edit View VM Tabs Help   🔢 🗸   🖧   💭 💭 💭 🗊 🚍 🛱 🔯   🗃 |                                 |
| Bone × Bubuntu × CA                                       |                                 |
| Luadine additional components                             |                                 |
| Retrieving partman-efl                                    |                                 |
|                                                           |                                 |
|                                                           |                                 |
|                                                           |                                 |
|                                                           |                                 |
| . = A 💼 🛤 🧏 😭 🕺 🧕                                         | x <sup>A</sup> ∧ ■ // ENG 11:55 |

🤉 💼 🥃 🚰 💷 🧕 Delation Contraction Contraction Co

### 14. ใส่ชื่อ Hostname

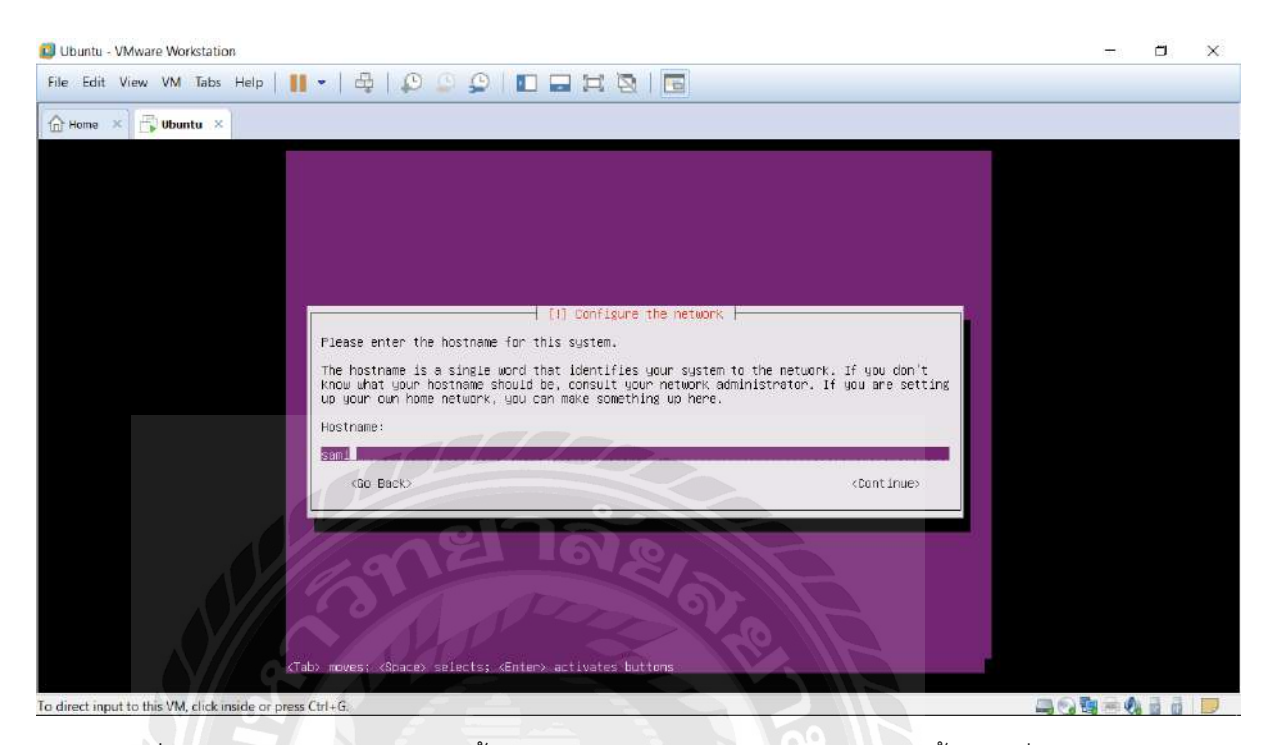

## รูปที่ ก.17 หน้าจอแสดงการติดตั้ง Ubuntu server บน Virual Machine ขั้นตอนที่ 7

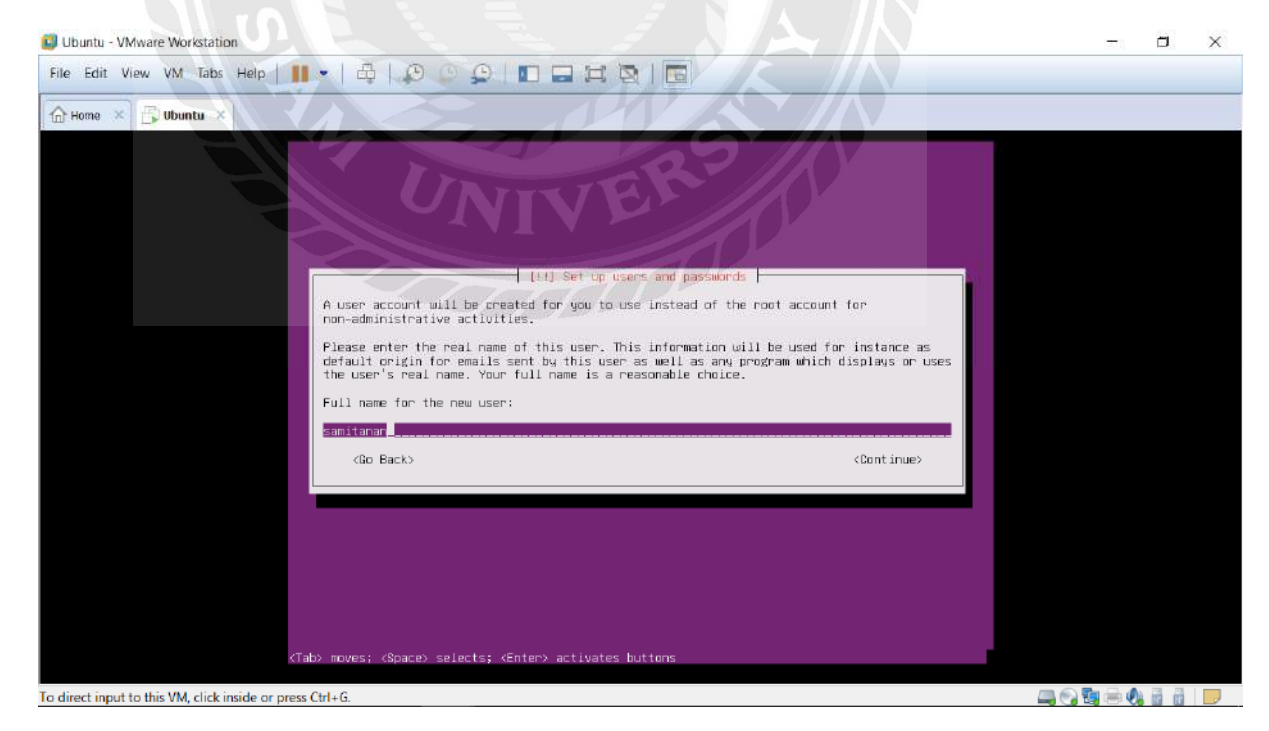

15. ใส่ชื่อ username

รูปที่ ก.18 หน้าจอแสดงการติดตั้ง Ubuntu server บน Virual Machine ขั้นตอนที่ 8

#### 16. เลือก Yes

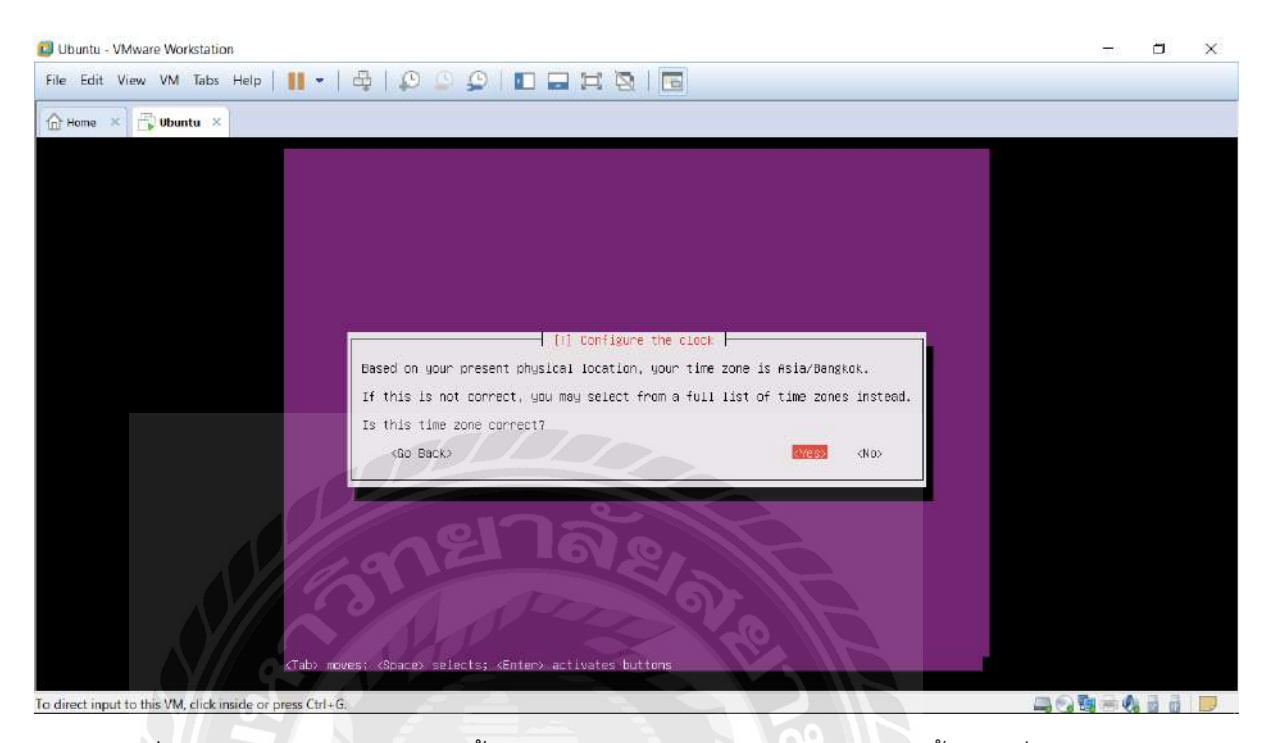

รูปที่ ก.19 หน้าจอแสดงการติดตั้ง Ubuntu server บน Virual Machine ขั้นตอนที่ 9

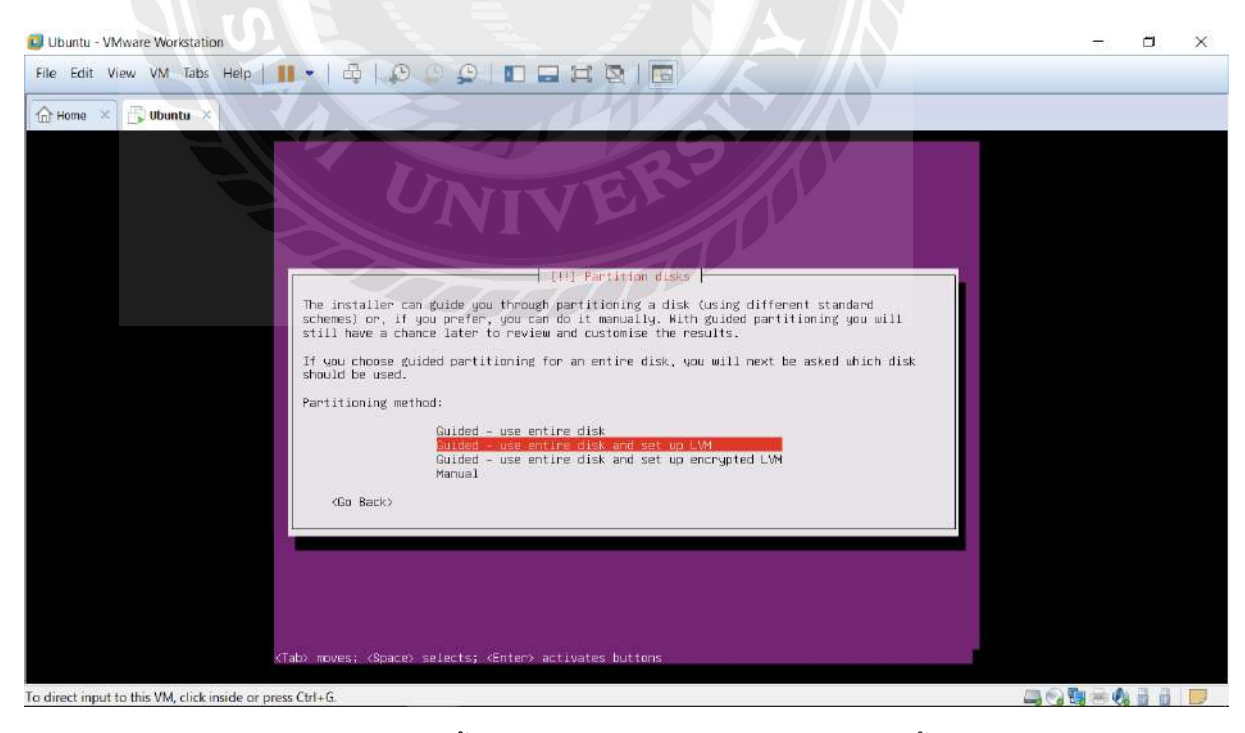

รูปที่ ก.20 หน้าจอแสดงการติดตั้ง Ubuntu server บน Virual Machine ขั้นตอนที่ 10

## 17. รอติดตั้ง

| 🕲 Ubuntu - VMware Workstation                             |  | × |
|-----------------------------------------------------------|--|---|
| File Edit View VM Tabs Help   👖 🕶   🖧   💭 💭 💭 🔝 🗔 🛱 🔯   🔂 |  |   |
| Arme × 🔂 Ubuntu ×                                         |  |   |
|                                                           |  |   |
| Installing the system                                     |  |   |
| Preparing linux-image-extra-4,4.0-87-generic (amd64)      |  |   |
| To direct input to this VM, click inside or press Ctrl+G. |  | D |

รูปที่ ก.21 หน้าจอแสดงการติดตั้ง Ubuntu server บน Virual Machine ขั้นตอนที่ 11

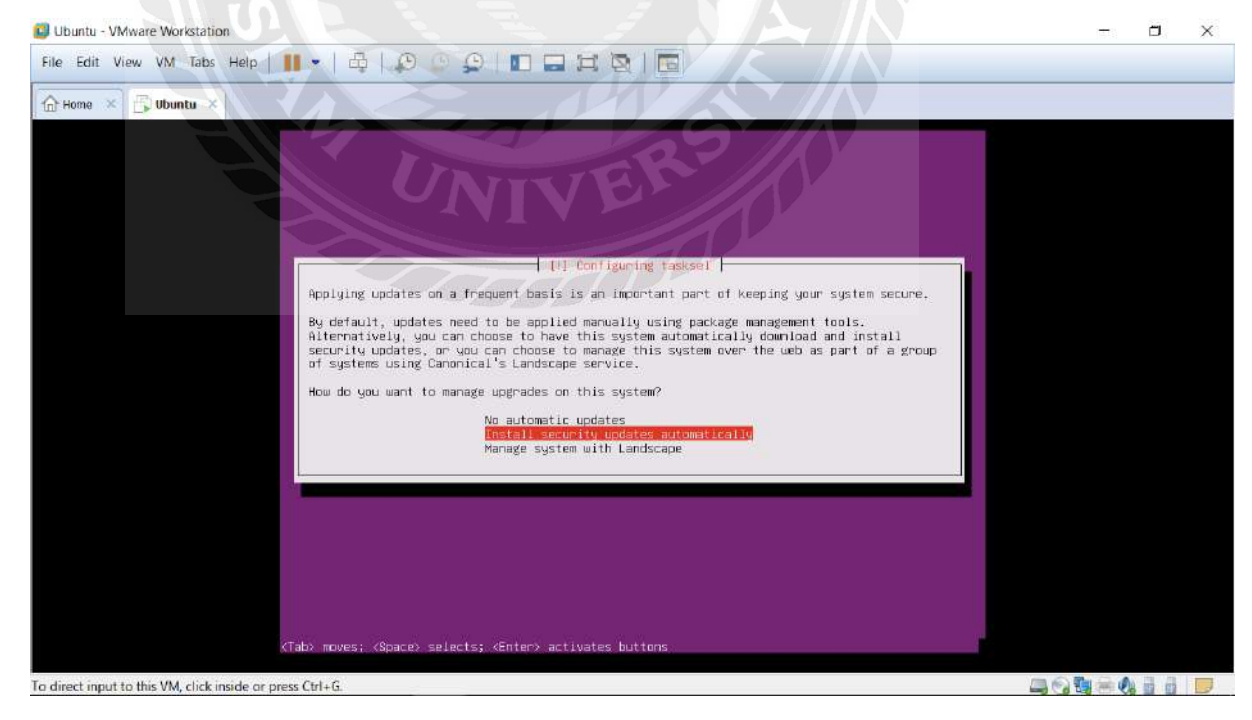

18. เลือก defult

รูปที่ ก.22 หน้าจอแสดงการติดตั้ง Ubuntu server บน Virual Machine ขั้นตอนที่ 12

#### 19. เลือก LAMP

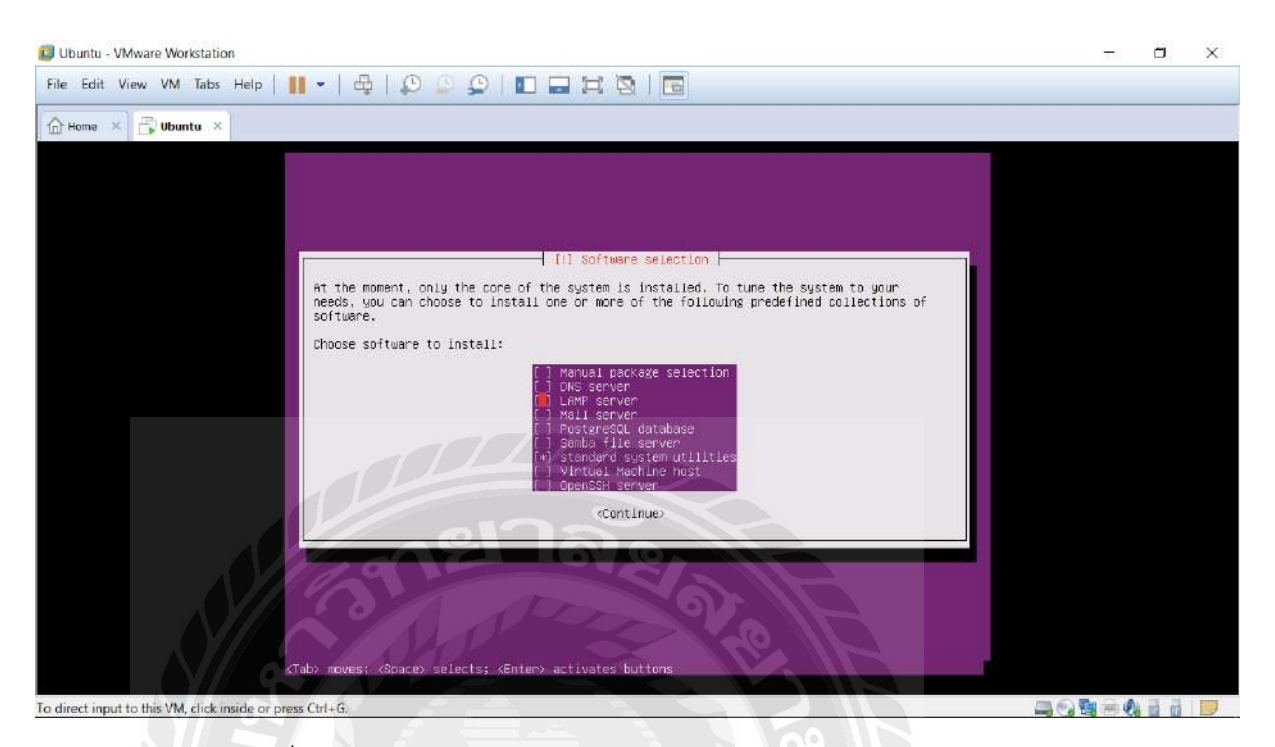

## รูปที่ ก.23 หน้าจอแสดงการเลือกLAMP ใน Ubuntu Server

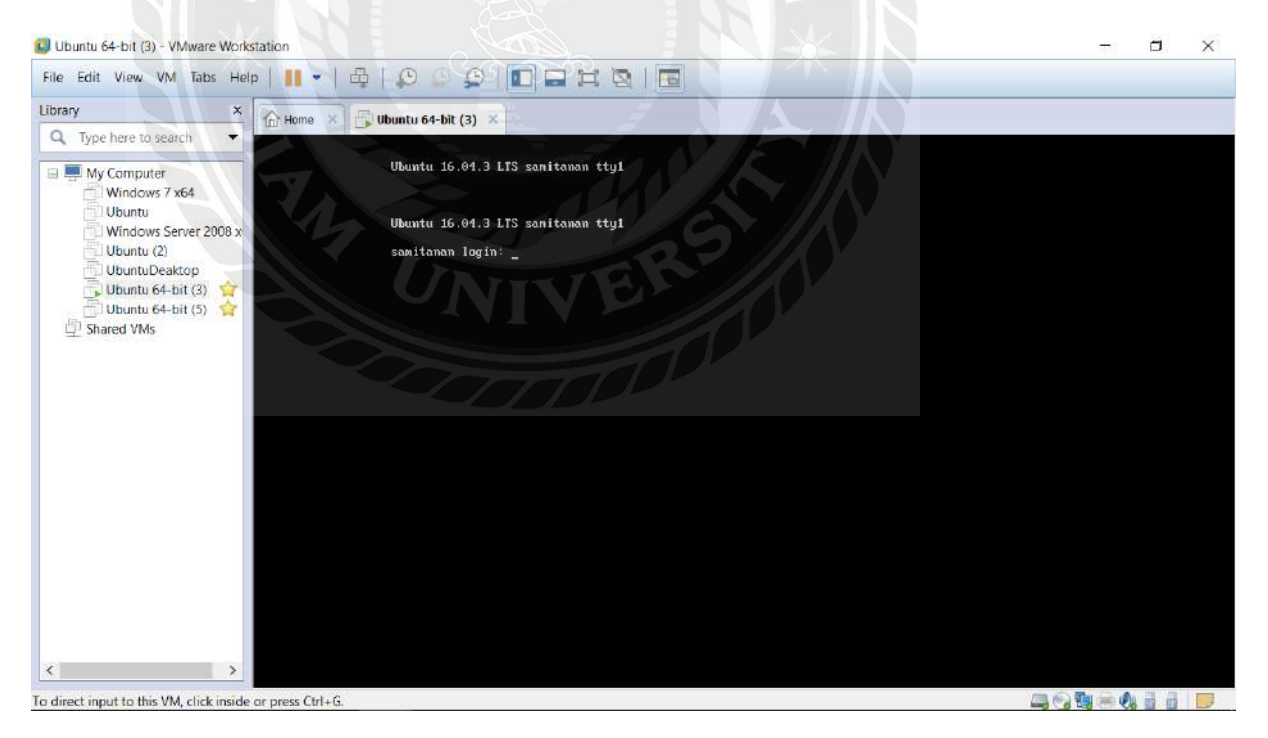

รูปที่ ก.24 หน้าจอแสดงการเข้าใช้ Ubuntu Server

20. รอติดตั้งซักครู่ ทำการอัพเดต โดยใช้คำสั่ง "sudo apt-get update" หลังจากนั้นทำการอัพเกรดโดยใช้คำสั่ง "sudo apt-get upgrade"

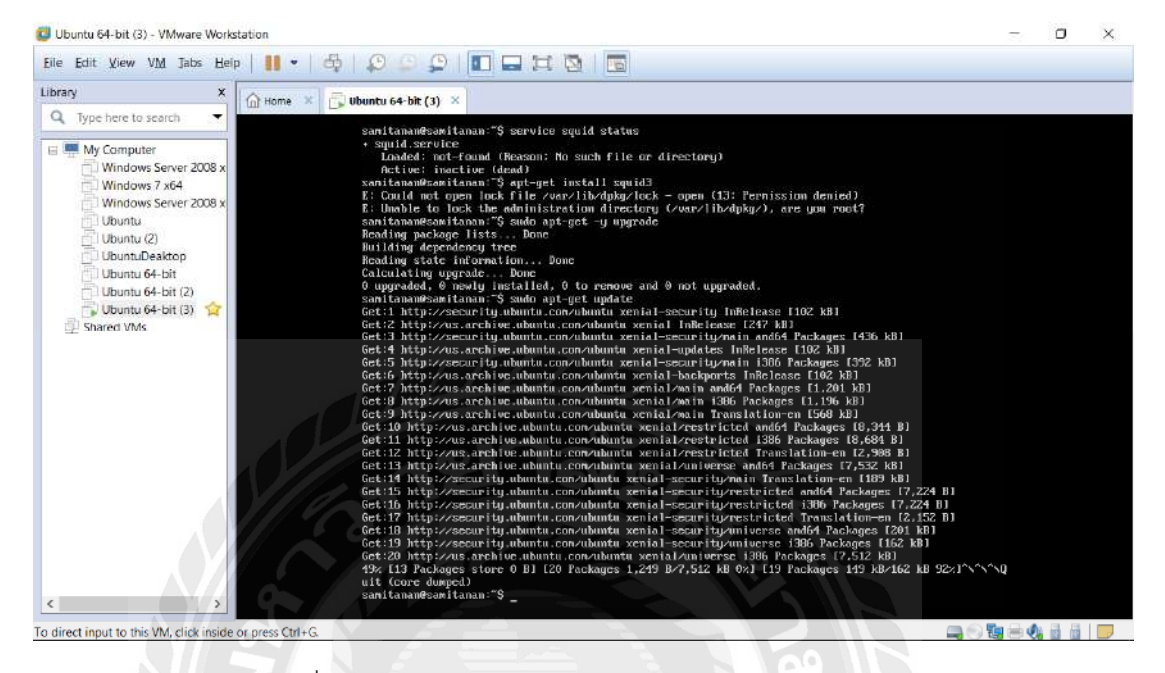

รูปที่ ก.25 หน้าจอแสดงการอัพเดตและอัพเกรด server

21. ติดตั้งsquid โดยใช้คำสั่ง "sudo apt-get install squid"

😃 Ubuntu 64-bit (3) - VMware We Eile Edit View VM Jabs Help | 🔢 🔹 🖧 | 💭 🔍 💭 🔲 🗔 💢 🔯 📑 Library Ubuntu 64-bit (3) Q Type here to sea 🖃 💻 My Computer pidfi Windows Server 2008 Windows 7 x64 Windows Server 2008 Ubuntu Ubuntu (2) UbuntuDeaktop Ubuntu 64-bit Ubuntu 64-bit (2) souid status Ubuntu 64-bit (3) 😭 hared VMs ndor preset: enab -07 23:49:16 EST: tid/squid.com tid.conf 4/access.log -f ze Starting LSB: Squid HITP Proxy versio 1: \* Starting Squid HITP Proxy squid . Squid HTTP Proxy version 3 nt: will start 1 kids nt: (squid-1) process 35390 ation is required to restart 'squid. ating as: samitanan,,, (samitanan) ^^^^^^Quit (core dumped)
samitanan@samitanan:"S To direct input to this VM, click inside or press Ctrl+G 

หลังจากนั้นตรวจสอบการติดตั้งsquid ด้วยคำสั่ง "service squid status"

รูปที่ ก.26 หน้าจอแสดงการติดตั้ง squid

22. แก้ไข config file squid.conf โดยใช้คำสั่ง " sudo nano etc/squid/squid.conf "

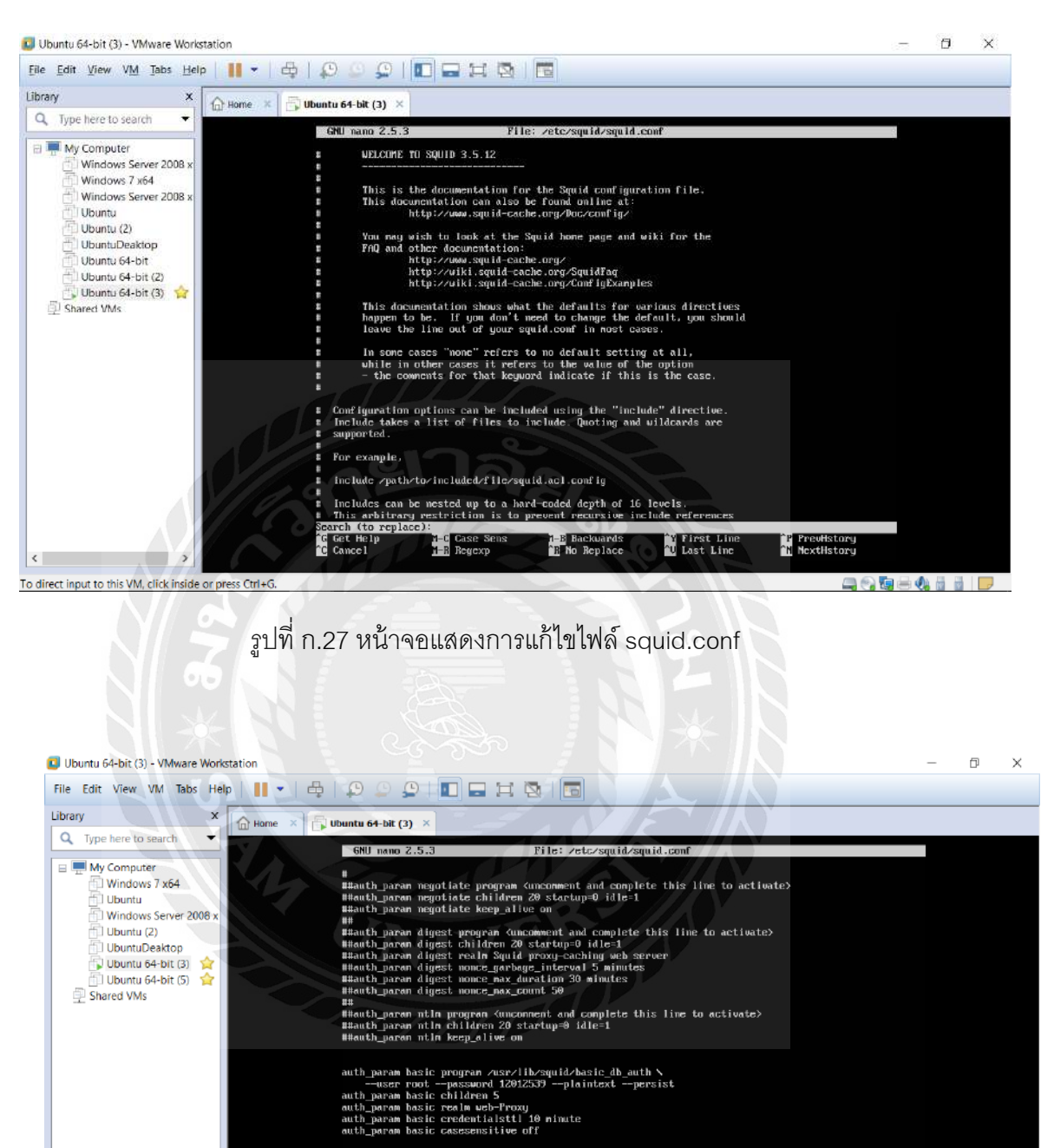

รูปที่ ก.28 หน้าจอแสดงการแก้ไขไฟล์ squid.conf

llection across the username cache utilization (long intervals - sau

> ^¥ First Lin ^V Last Line

1-B Backuards R No Replace <sup>^</sup>P PreuHstory <sup>^</sup>N NextHstory

a 🖓 🐚 🖶 🌒 👸 💆 📂

auth proxy\_auth REQUIRED

The time peri This is a tra

ault

<

To direct input to this VM, click inside or press Ctrl+G.

| 8 0 0 0 0                                                                                                    |                                                                                                    |                                                                                                    |                                                                                                    |                                                                                                    |
|----------------------------------------------------------------------------------------------------|----------------------------------------------------------------------------------------------------|----------------------------------------------------------------------------------------------------|----------------------------------------------------------------------------------------------------|----------------------------------------------------------------------------------------------------|
| and the second second sec                                                                                                    |                                                                                                    |                                                                                                    |                                                                                                    |                                                                                                    |
| S Ubuntu 64-bit (3)                                                                                                    |                                                                                                    |                                                                                                    |                                                                                                    |                                                                                                    |
|                                                                                                    |                                                                                                    |                                                                                                    |                                                                                                    |                                                                                                    |
| GNU namo 2.5.3                                                                                                    | File: /etc/squid/squid.conf                                                                                                    | 15                                                                                                    |                                                                                                    |                                                                                                    |
| ∎<br># Recommended minimum co<br>#                                                                                                    | nfiguration:                                                                                                    |                                                                                                    |                                                                                                    |                                                                                                    |
| # Example rule allowing<br># Adapt to list your (in<br># should be allowed                                                                                                    | access from your local networks.<br>ternal) IP networks from where browsing                                                                                                    |                                                                                                    |                                                                                                    |                                                                                                    |
| <pre>#acl localnet src 10.0.0 #acl localnet src 172.16 #acl localnet src 192.16 #acl localnet src fc00:: #acl localnet src fc00:: #acl localnet sr</pre> | .9/8 I RFC1918 possible internal network<br>.9.0/12 H RFC1918 possible internal network<br>8.9.0/16 H RFC1918 possible internal network<br>/7 H RFC 4193 lncal priorte metwork page<br>/9 H RFC 4294 light benef (disputed network) embedded embridder                                                                                                    |                                                                                                    |                                                                                                    |                                                                                                    |
| acl localnet are 192.160<br>acl SSL_ports port 143<br>acl Safe_ports port 143<br>acl Safe_ports port 21<br>acl Safe_ports port 21<br>acl Safe_ports port 243                                                                                                    | .222.0/24<br># http<br># http<br># http<br># http<br># moderne                                                                                                    |                                                                                                    |                                                                                                    |                                                                                                    |
| acl Safe_ports port 20<br>acl Safe_ports port 200<br>acl Safe_ports port 200<br>acl Safe_ports port 200<br>acl Safe_ports port 591<br>acl Safe_ports port 591<br>acl Safe_ports port 777<br>acl COMMECT method CONME                                                                                                    | -65535 k unregistered ports<br>k tity-mgat<br>k gss-http<br>k filewaker<br>multiling http<br>CT                                                                                                    |                                                                                                    |                                                                                                    |                                                                                                    |
| InG: proxy protocol a<br>Determine which<br>information require<br>Requests now par<br>G Cet Help 10 Write O<br>Exit fr Read Fi                                                                                                    | ccess<br>clicit provide can be trusted to provide carrect<br>eding real client IP address using PRDXY protocol.<br>s through a chain of several other provins<br>sofered of the several other provides<br>sofered of the several several several several several several<br>boxed of the several several several several several several several<br>to Replace of Uncut Several Several several several several several<br>to Replace of Uncut Several several several |                                                                                                    |                                                                                                    |                                                                                                    |
|                                                                                                    | thuntu 64-bit (3) ×      GRU manor 2.5.3      Reconnended mininum co      Reconnended mininum co      Reconne                      | Whuntu 64-bit (3) ×         6NU mano 2.5.5.3         File: rete/squid/squid.comf         # Reconnended minimum configuration:         # Example rule allowing access from your local networks.         # Reconnended minimum configuration:         # Example rule allowing access from your local networks.         # Angle rule allowing access from your local networks.         # acl localnet street (1) finderwalp) if methods from undere browsing         # acl localnet street (1) finderwalp) if methods from undere browsing         # acl localnet street (1) files.         # Collocalnet street (1) files.         # Collocalnet street (1) files.         # Reconnet street (1) files.         # Reconnet street (1 | Whathe 44-bit (3) **         SNU-mano 2.5.3         File: retexsputd/sequid.comf         **         **         **         **         **         **         **         **         **         **         **         **         **         **         **         **         **         **         **         **         **         **         **         **         **         **         **         **         **         **         **         **         **         **         **         **         **         **         **         **         **         **         **         **         **         **         **         **         **         ** <t< td=""><td>Whath 64-bit (3) **         SNUmano 2.5.3       File: retresputidequidequidequidequidequidequidequidequ</td></t<> | Whath 64-bit (3) **         SNUmano 2.5.3       File: retresputidequidequidequidequidequidequidequidequ |

## รูปที่ ก.29 หน้าจอแสดงการแก้ไขไฟล์ squid.conf

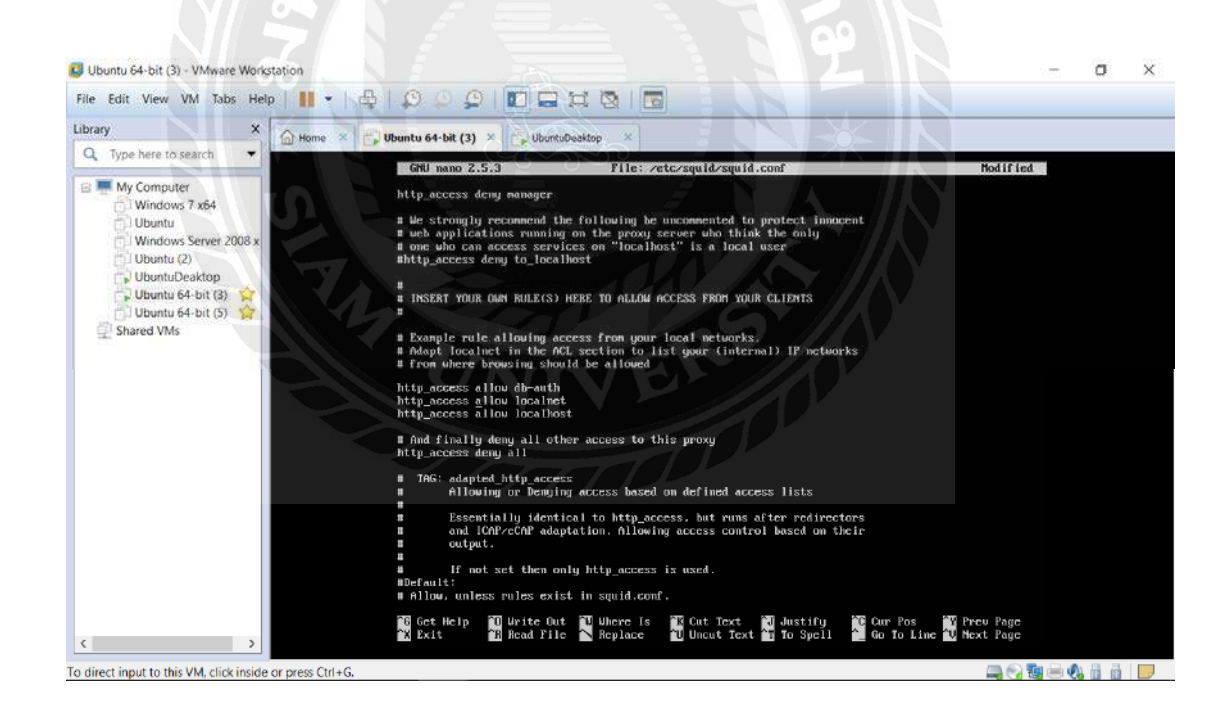

รูปที่ ก.30 หน้าจอแสดงการอนุญาติให้ localhost,localnet และคำสั่งdb\_auth ทำงาน

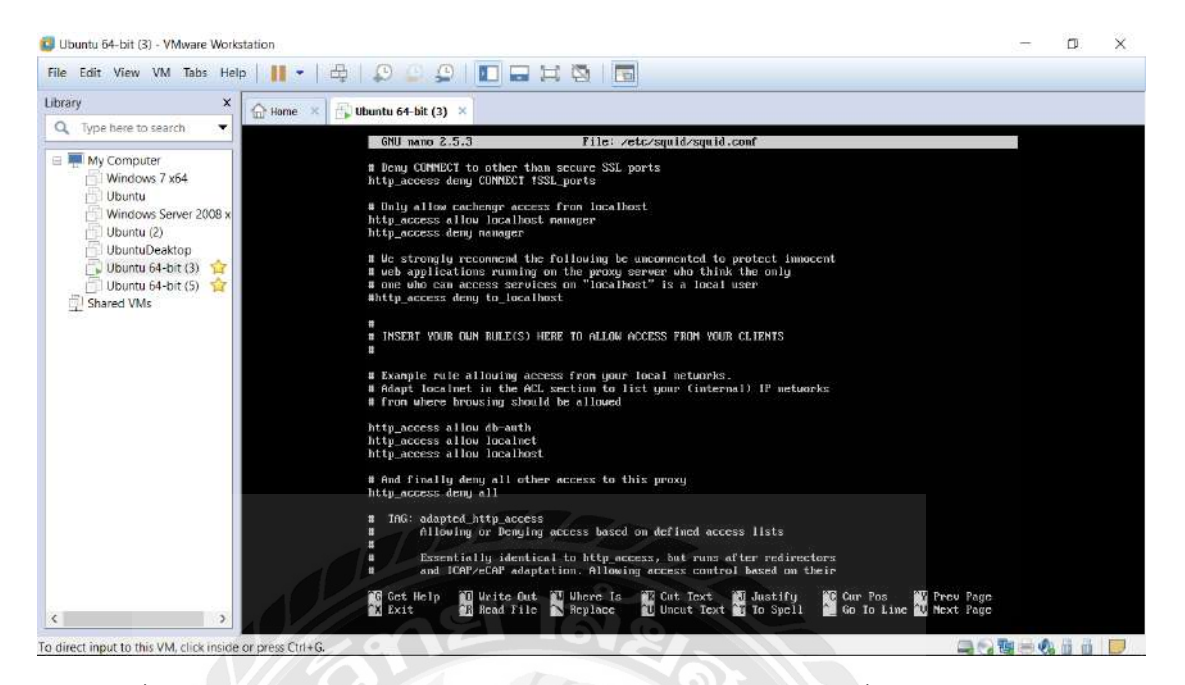

รูปที่ ก.31 หน้าจอแสดงการอนุญาติให้ localhost,localnet และคำสั่งdb\_auth ทำงาน

23. เข้าใช้ mysql โดยใช้คำสั่ง " mysql –u root –p "

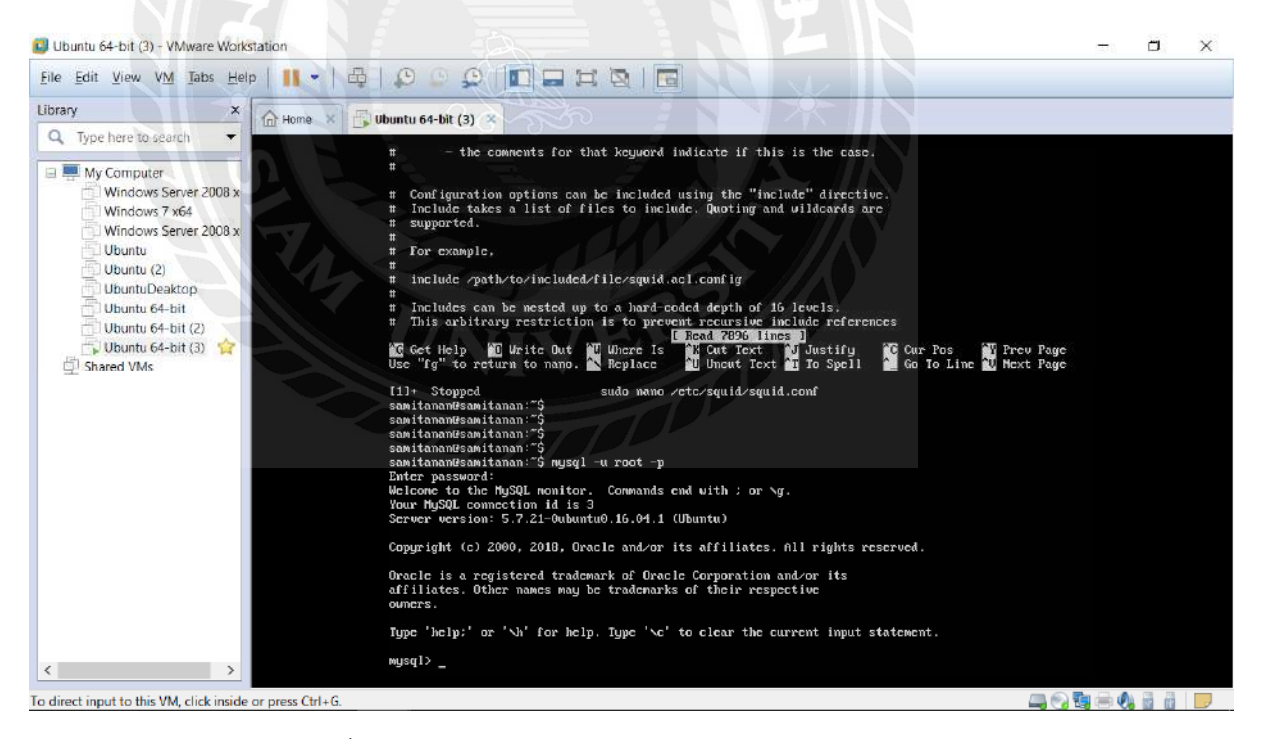

รูปที่ ก.32 หน้าจอแสดงการเข้าใช้งานฐานข้อมูล

### 24. สร้างฐานข้อมูล โดยใช้คำสั่ง " create database squid ; "

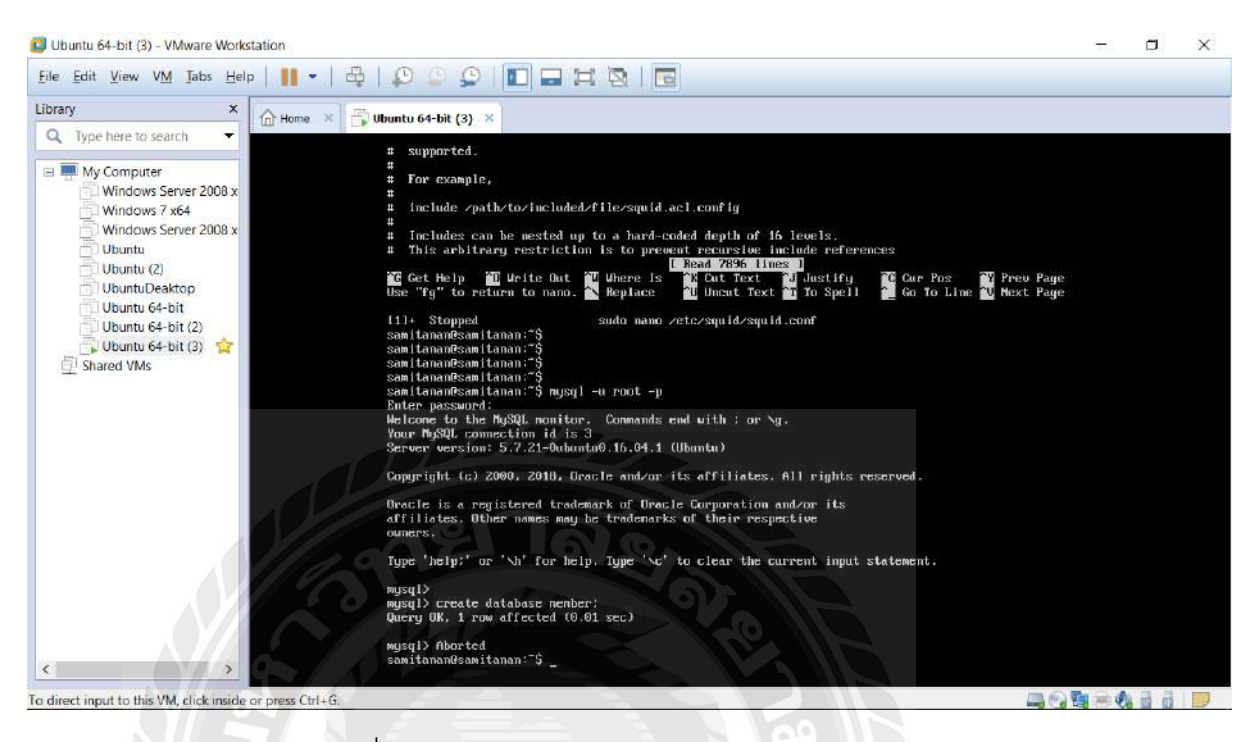

### รูปที่ ก.33 หน้าจอแสดงการสร้างฐานข้อมูล

25. แสดงฐานข้อมูลที่สร้างด้วยคำสั่ง " show databases; "

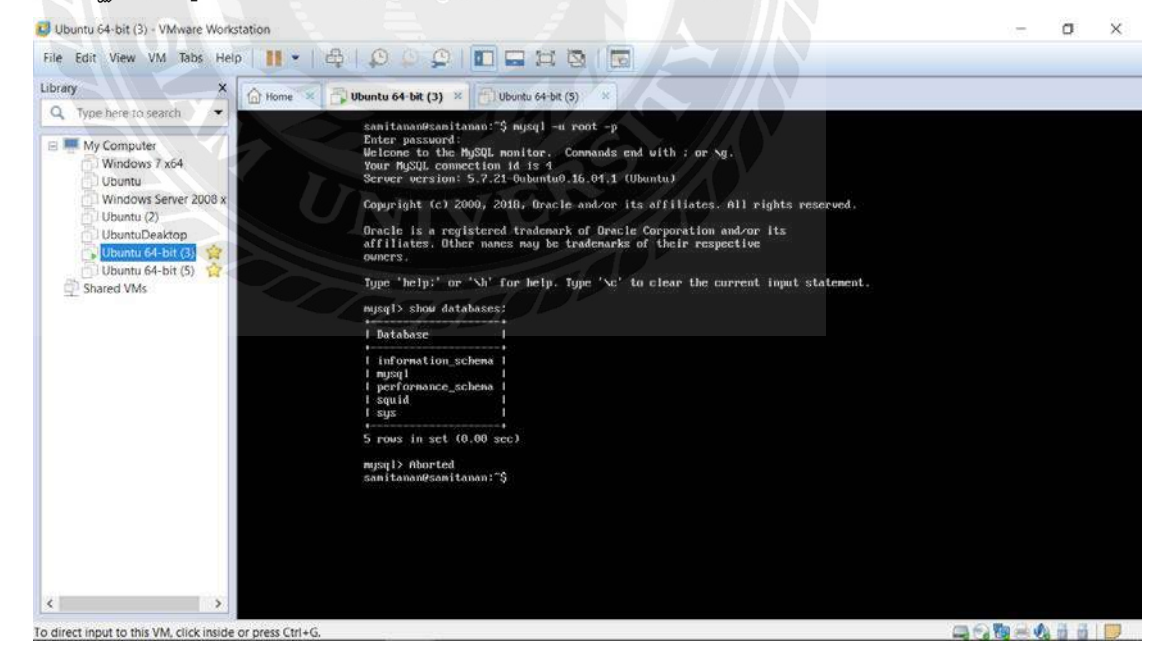

รูปที่ ก.34 หน้าจอแสดงฐานข้อมูลทั้งหมด

### 26. สร้างตาราง (table) ด้วยคำสั่ง " create table password; "

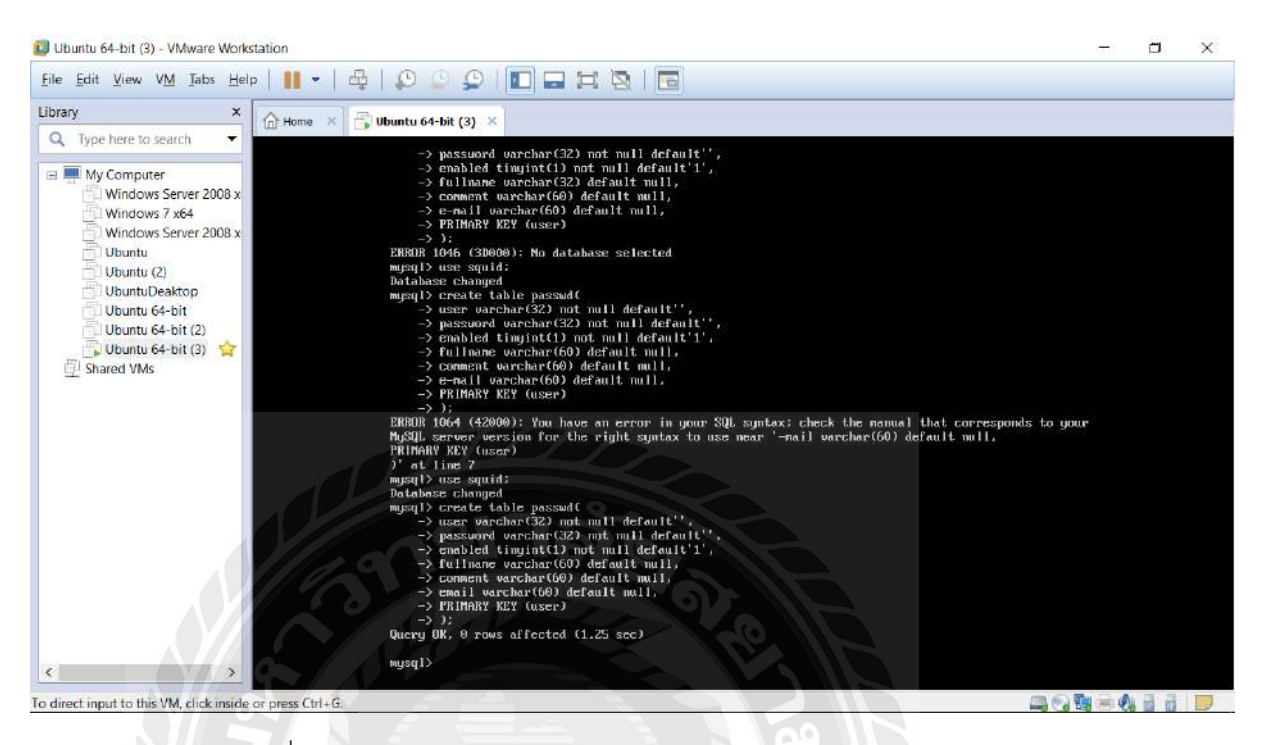

# รูปที่ ก.35 หน้าจอการสร้างตาราง password ในฐานข้อมูล

27. โชว์ข้อมูลตาราง คำสั่ง " describe password; "

| Ubuntu 64-bit (3) - VMware Workstation                                                                                                    |                                                                                                    |                                                                                                    |                                                                                                    |                                                 |                                                  | ×       |  |
|----------------------------------------------------------------------------------------------------|----------------------------------------------------------------------------------------------------|----------------------------------------------------------------------------------------------------|----------------------------------------------------------------------------------------------------|-------------------------------------------------|--------------------------------------------------|---------|--|
| <u>File Edit View VM Tabs Hel</u>                                                                                                    | 1 🖬 - 1 🖨 1 😰 😳 😰 🔲 🗖                                                                                                    | HQI                                                                                                    |                                                                                                    |                                                 |                                                  |         |  |
| Library ×                                                                                                    | Home 🔀 🔂 Ubuntu 64-bit (3) 🗙                                                                                                    | 11                                                                                                    |                                                                                                    |                                                 |                                                  |         |  |
| Type here to search     My Computer     Windows Server 2008 x     Windows Server 2008 x     Windows Server 2008 x     Ubuntu     Ubuntu     Ubuntu (2)     Ubuntu (2)     Ubuntu 64-bit (2)     Ubuntu 64-bit (3)     Shared VMs | -> emabled tingint(1)<br>-> fullmame warehar(6)<br>-> comment warehar(6)<br>-> comment warehar(60)<br>-> email warehar(60)<br>-> fillMMBY KEY (user)<br>-> j;<br>EEROR 1064 (12000): You h<br>MuSGL server wersion for<br>PHIMMBY KEY (user)<br>-> discrement (12000)<br>-> fullmame version for<br>PHIMMBY KEY (user)<br>-> passuord varchar(6)<br>-> comment warchar(60)<br>-> fullmame varchar(60)<br>-> fillmame varchar(60)<br>-> fillmame varchar(60)<br>-> fillmame varchar(60)<br>-> fillmame varchar(60)<br>-> fillmame varchar(60)<br>-> fullmame varchar(60)<br>-> fullmame varchar(60)<br>-> comment warchar(60)<br>-> comment warchar(60)<br>-> comment warchar(60)<br>-> comment warchar(60)<br>-> comment warchar(60)<br>-> comment warchar(60)<br>-> comment warchar(60)<br>-> comment warchar(60)<br>-> comment warchar(60)<br>-> comment warchar(60)<br>-> comment warchar(60)<br>-> comment warchar(60)<br>-> comment warchar(60)<br>-> comment warchar(60)<br>-> comment (0.01 sec) | not mull def<br>0) default mu)<br>default mu)<br>default mu)<br>aue an error<br>the right syn<br>dd(<br>iot null default<br>not null default<br>not null default mu)<br>default mu)<br>default mu)<br>default mu)<br>default mu)<br>default syn<br>hull Xey<br>No I FRI<br>NO I<br>YES I<br>YES I<br>YES I<br>YES I | ault'1',<br>1,<br>,<br>in your SQ<br>tax to use<br>It'',<br>efault',<br>efault',<br>1,<br>Default<br>I<br>NULL<br>NULL<br>NULL | . syntax; check the mo<br>near '-mall warchar(G | anual that corresponds to 9<br>60) default null, | your    |  |
| < >>                                                                                                    | wysql> _                                                                                                    |                                                                                                    |                                                                                                    |                                                 |                                                  |         |  |
| To direct input to this VM, click inside                                                                                                    | press Ctrl+G.                                                                                                    |                                                                                                    |                                                                                                    |                                                 |                                                  | ) 🔄 🖶 🌒 |  |

รูปที่ ก.36 หน้าต่างแสดงตาราง password

## 28. แสดงข้อมูลในตาราง password ทั้งหมดโดยใช้คำสั่ง " select from password; "

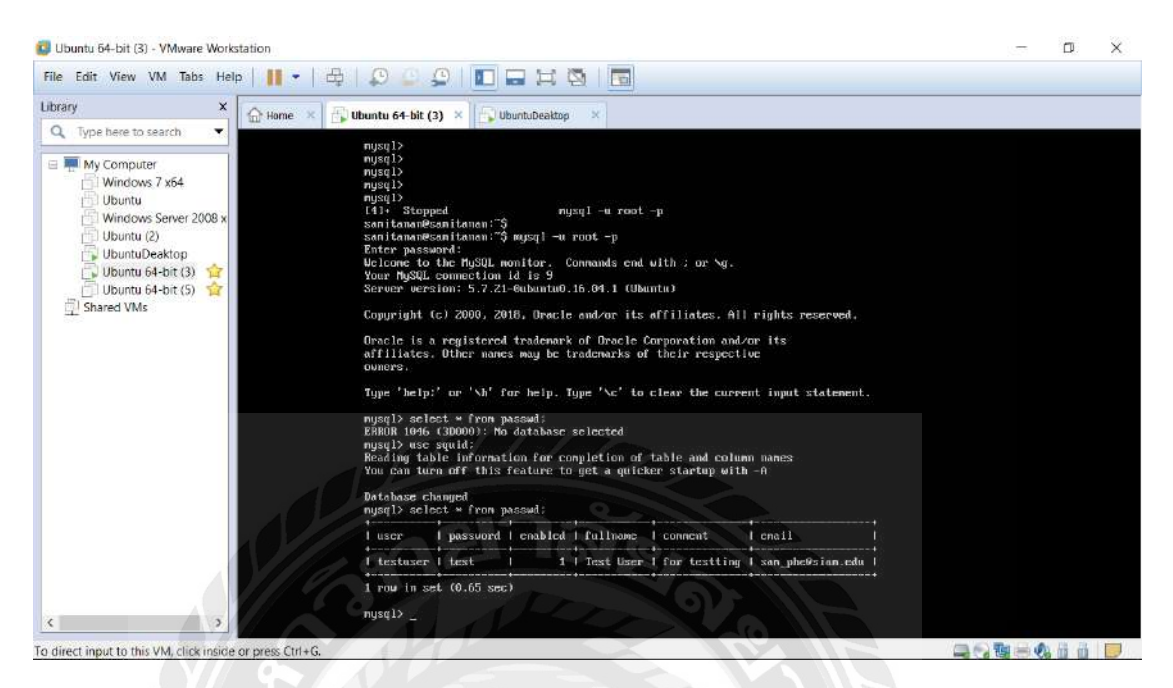

## รูปที่ n.37 หน้าต่างแสดงข้อมูลในตาราง password

UbuntuDeaktop - VMware Workstation ٥ × File Edit View VM Tabs Help 👖 🖌 🖧 | 💭 💭 💭 📰 🖼 🔯 | 🛅 Library × Ubuntu 64-bit (3) (A) He Q Type here to search te 8 11:52 PM (1 🖻 🎹 My Computer Windows 7 x64 0 Ubuntu Windows Server 2008 x Ubuntu (2) Proxy UbuntuDeaktop Ubuntu 64-bit (3) 3 Method Manual D Shared VMs HTTP Proxy 192.168.222.135 3128 + HTTPS Proxy FTP Proxy ö Ę Socks Host 0 Apply system wide a 1 < To direct input to this VM, click inside or press Ctrl+C

29. ใส่ ip ของเครื่อง server ลงใน client

รูปที่ ก.38 หน้าต่างการทดสอบการใช้งาน Authentication

### 30. เข้าทำการใช้อินเทอร์เน็ต โดยกรอก user และ password ที่อยู่ในฐานข้อมูล

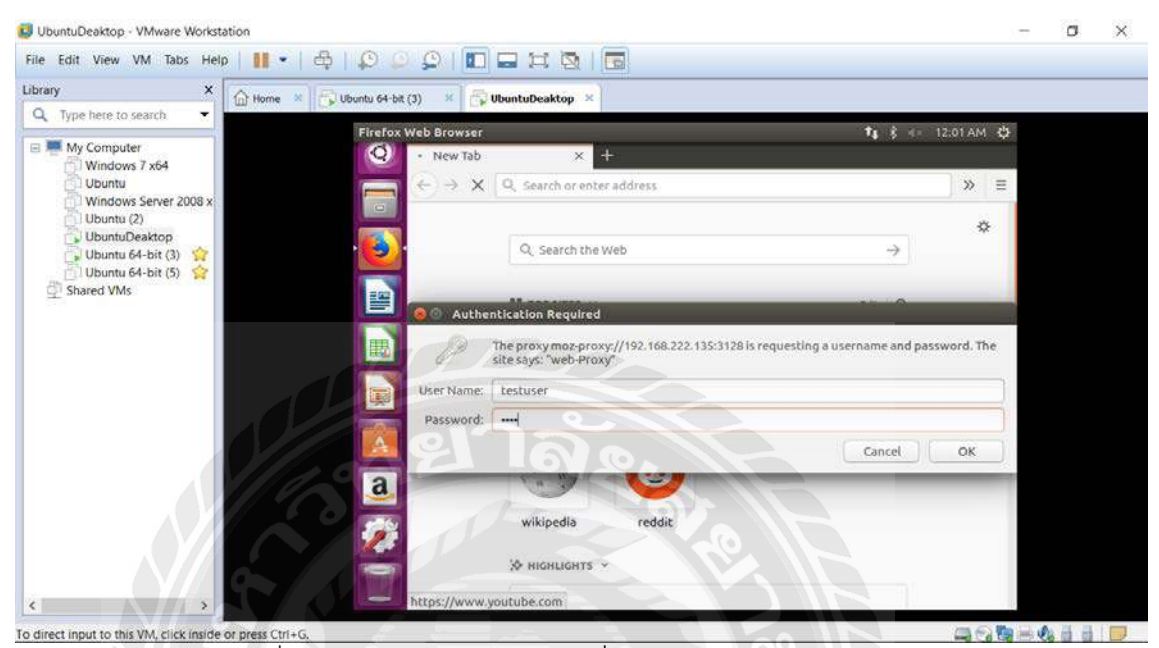

รูปที่ ก.39 หน้าต่างแสดงการลงชื่อเข้าใช้งานอินเทอร์เน็ต

31. หากusername และ password ถูกจะสามารถดขใช้อินเทอร์เน็ตได้

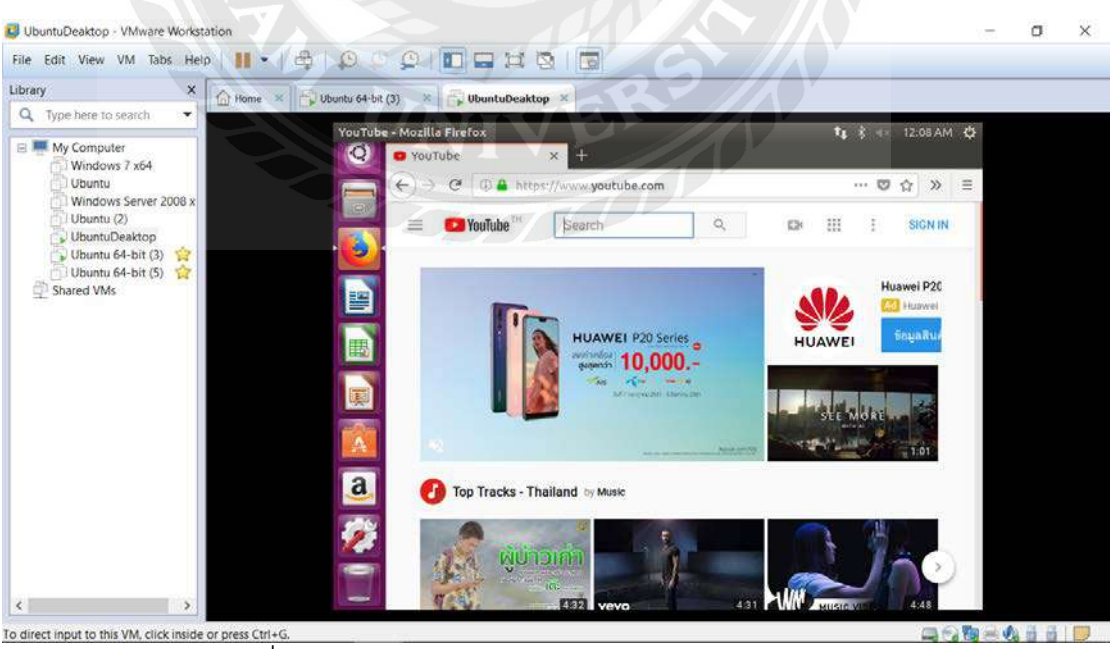

รูปที่ ก.40 หน้าต่างแสดงการเข้าใช้งานอินเทอร์เน็ตสำเร็จ

# ประวัติผู้จัดทำ

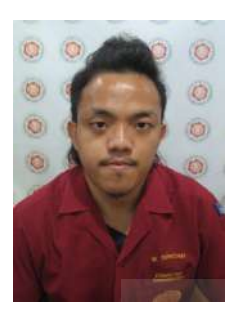

| รหัสนักศึกษา   | 5404000006                              |
|----------------|-----------------------------------------|
| ชื่อ – นามสกุล | นายศุภชัย วิกยานนท์                     |
| คณะ            | วิศวกรรมศาสตร์                          |
| ที่อยู่        | 25/11 ม.4 ต.ศีรษะทอง อ.นครชัยศรี นครปฐม |
| ael            | 73120                                   |
| 3              |                                         |
|                |                                         |
|                |                                         |
|                |                                         |
|                |                                         |
|                |                                         |